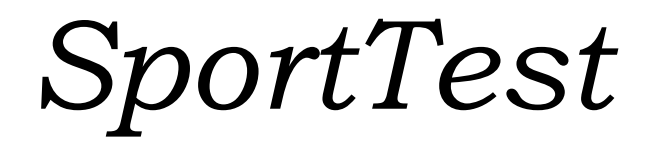

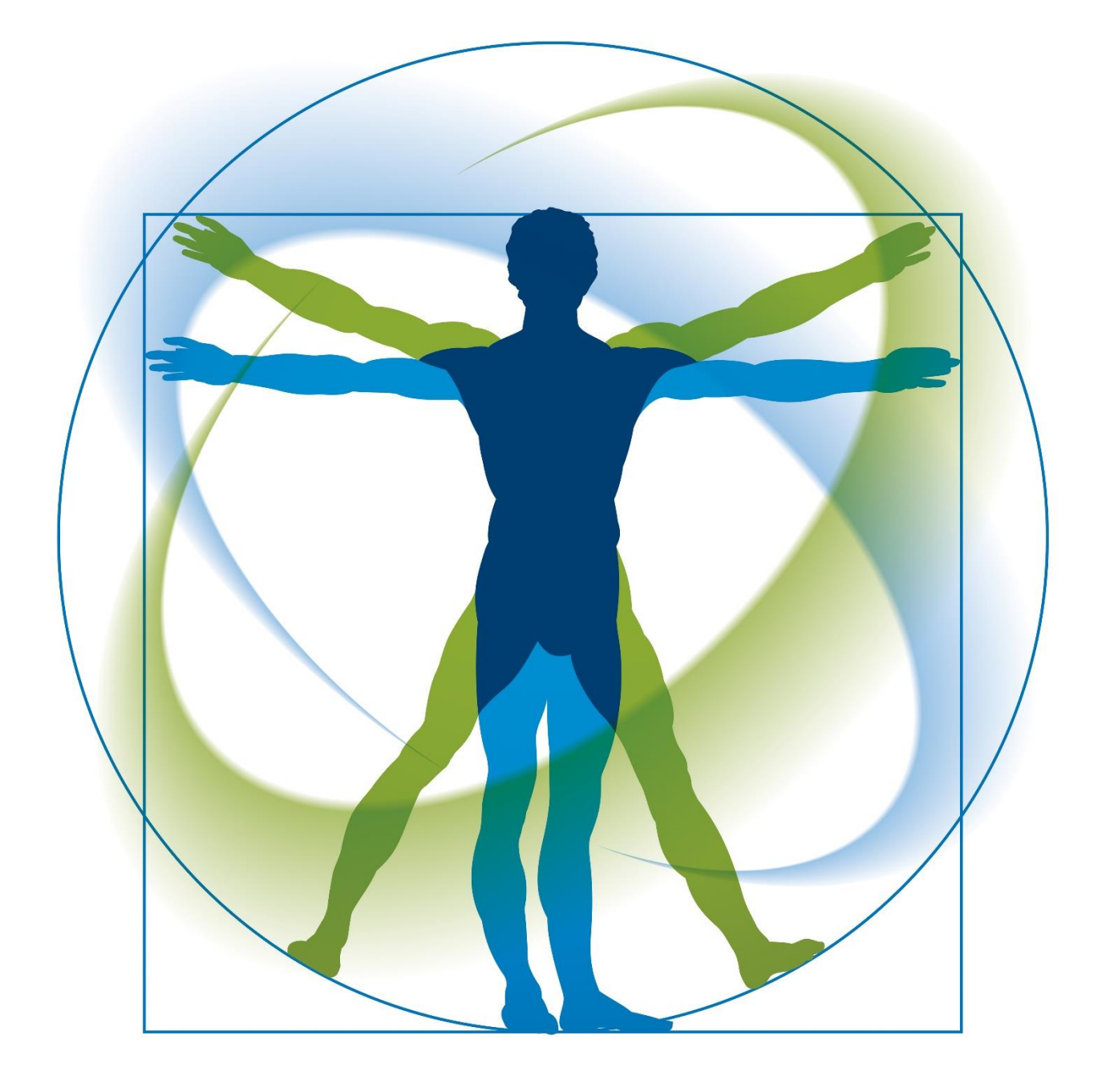

Руководство

пользователя

# Оглавление

| ВВЕДЕНИЕ                                                                                                |                                          |
|----------------------------------------------------------------------------------------------------|------------------------------------------|
| 1.1. ПСИХОФИЗИОЛОГИЧЕСКОЕ ТЕСТИРОВАНИЕ<br>ФУНКЦИОНАЛЬНЫЕ РЕЗЕРВЫ ОРГАНИЗМА                              | И                                        |
| 1.2. НАЗНАЧЕНИЕ И ОБЩАЯ ХАРАКТЕРИСТИКА П<br>КОМПЛЕКСА SPORTTEST                                         | РОГРАММНОГО<br>4                         |
| 1.3. ТЕХНИЧЕСКИЕ ТРЕБОВАНИЯ                                                                             | 4                                        |
| 1.4. СИСТЕМА ПОКАЗАТЕЛЕЙ                                                                                | 5                                        |
| 2.1. ИНСТАЛЛЯЦИЯ ПРОГРАММЫ                                                                              | 6                                        |
| 2.2. ЗАПУСК ПРОГРАММЫ И ВЫБОР РЕЖИМА РАБ                                                                | ОТЫ10                                    |
| 2.3. ПОРЯДОК ТЕСТИРОВАНИЯ                                                                               |                                          |
| 2.4. ЛИЧНАЯ КАРТА                                                                                       |                                          |
| 2.5. ФАКТОРЫ ОКРУЖЕНИЯ                                                                                  |                                          |
| 2.6. АНТРОПОМЕТРИЯ И ФУНКЦИОНАЛЬНЫЕ ПАР                                                                 | АМЕТРЫ 16                                |
| 2.7. ТЕСТ СЕНСОРНО-МОТОРНОЙ РЕАКЦИИ                                                                     |                                          |
| 2.8. ТЕСТ ВАРИАЦИОННОЙ ПУЛЬСОМЕТРИИ                                                                     |                                          |
| 2.9. ТЕСТ ФИЗИЧЕСКОЙ РАБОТОСПОСОБНОСТИ РУ                                                               | VC-17027                                 |
| 2.10. ТЕСТ ЦВЕТОВЫХ ВЫБОРОВ                                                                             |                                          |
| 2.11. ТЕСТ ТРЕВОЖНОСТИ                                                                                  |                                          |
| 2.12. ТЕСТ НЕСПЕЦИФИЧЕСКОГО ЗВЕНА АДАПТАЦ                                                               | ИИ35                                     |
| 2.13. ИНДИВИДУАЛЬНО-ТИПОЛОГИЧЕСКИЙ ОПРОС                                                                | СНИК 38                                  |
| 2.14. ПОКАЗАТЕЛИ, ВЫЧИСЛЯЕМЫЕ ПО ИЗМЕРЯЕМ<br>АНТРОПОМЕТРИИ И ФУНКЦИОНАЛЬНОГО СОСТО<br>ВИК, ДЧСС, УИССС) | ІЫМ ПАРАМЕТРАМ<br>ЯНИЯ (АП СК, ДП,<br>41 |
| 2.15. ПРОФИЛЬ ФУНКЦИОНАЛЬНЫХ РЕЗЕРВОВ ОРГ                                                               | АНИЗМА 43                                |
| 2.16. ЗАКЛЮЧЕНИЕ С РЕКОМЕНДАЦИЯМИ                                                                       |                                          |
| ЗАКЛЮЧЕНИЕ.                                                                                             |                                          |

## Введение.

## 1.1. ПСИХОФИЗИОЛОГИЧЕСКОЕ ТЕСТИРОВАНИЕ И ФУНКЦИОНАЛЬНЫЕ РЕЗЕРВЫ ОРГАНИЗМА.

Психофизиологическое тестирование используется чаще всего для диагностики текущего функционального состояния человека и прогнозирования его состояния и профессиональной работоспособности в ближайшее время.

Другой важным направлением является применение психофизиологического тестирования при решении задачи управления различными тренировочными или оздоровительными воздействиями на основе объективной количественной оценки их Эта результативности. задача актуальна в образовании, спорте, фитнесе. в оздоровительной практике, где эффективность воздействий часто оценивают по приросту функциональных резервов организма, обеспечивающих успешность образовательной или спортивной деятельности, укрепление здоровья.

Согласно современной адаптационной теории здоровья более здоровый организм (потенциально более успешный во всех областях жизнедеятельности) отличается от менее здорового лучшей приспособляемостью (адаптацией) к изменяющимся условиям существования, в том числе и к целенаправленным воздействиям на организм. Количественные оценки показателей адаптации по сути являются количественными оценками функциональных резервов или «количества здоровья» организма.

Показатели адаптации оцениваются с помощью различных тестов, каждый из которых выявляет особенности функционирования той или иной системы организма. Так как все системы условно здорового организма должны функционировать согласованно, то для оценки «количества здоровья» достаточно нескольких информативных и хорошо апробированных тестов.

# 1.2. НАЗНАЧЕНИЕ И ОБЩАЯ ХАРАКТЕРИСТИКА ПРОГРАММНОГО комплекса SportTest.

Программный комплекс SportTest (измеритель здоровья) предназначен для определения как психофизиологических характеристик функционального состояния организма человека, индивидуально-типологических особенностей личности, так и функциональных резервов ряда основных систем и звеньев организма (сердечно-сосудистой системы, центральной нервной системы, неспецифического звена адаптации).

Он выполняет автоматическую оценку адаптационных резервов организма (по показателю активности регуляционных систем, по адаптационному потенциалу кровообращения и по уровню функционирования неспецифического звена адаптации), оценку физических резервов (по уровню функциональных резервов сердечно-сосудистой системы (ССС), по уровню физической работоспособности и по функциональным возможностям центральной нервной системы (ЦНС)), оценку психических резервов (по текущему уровню тревожности, эмоциональной стабильности, стрессоустойчивости), а также оценку личностных типологических особенностей.

Важной особенностью комплекса является возможность фиксации ряда факторов окружающей среды и условий жизнедеятельности, оказывающих существенное влияние на состояние организма, что позволяет специалисту оценивать результаты тестирования с учетом этих факторов, выявлять факторы риска и формировать индивидуальные рекомендации по повышению функциональных резервов и уменьшению факторов риска.

В целом программный комплекс обеспечивает автоматизацию ввода, хранения и обработки информации, получаемой при анкетировании, измерениях, выполнении тестов, отображения результатов тестирования, а также формирование Профиля функциональных резервов организма (с динамикой результатов) и итогового Заключения с рекомендациями специалиста.

Таким образом, программный комплекс SportTest может быть использован в качестве эффективного инструмента психолога, так как в его составе имеется батарея широко применяемых компьютеризированных психологических тестов, или в качестве инструмента любого специалиста, оптимизирующего результаты учебных, спортивных или оздоровительных воздействий на основе контроля функциональных резервов организма.

#### 1.3. ТЕХНИЧЕСКИЕ ТРЕБОВАНИЯ.

#### • OC Microsoft Windows 7/8/8.1/10

- о Процессор 1.2 ГГц
- о ОЗУ не менее 2 ГБ
- о Видео разрешение не менее 1280x1024

#### 1.4. Система показателей.

В данной версии продукта используется следующая совокупность необходимых показателей:

- личные данные (ФИО, пол, возраст, род занятий, вредные привычки, уровень двигательной активности, тип телосложения, анамнез, самооценки работоспособности и самочувствия);

- данные антропометрии (рост, вес);

- измеряемые параметры функционального состояния (ЧСС, АД в покое);

вычисляемые по параметрам функционального состояния оценка уровня резервов CCC функциональных И оценка функциональных возможностей (функциональных резервов) центральной нервной системы (ЦНС) по результатам теста сенсорно-моторной реакции;

- вычисляемая по результатам теста максимальной физической работоспособности (PWC-170) оценка максимального потребления кислорода (МПК);

- вычисляемые по результатам теста цветовых выборов (ТЦВ), теста тревожности (ТТ) и теста неспецифического звена адаптации (ТА) оценки тревожности, эмоциональной стабильности и стрессоустойчивости;

- вычисляемая по результатам теста ТА оценка резистентности организма;

- вычисляемые по результатам теста вариационной пульсометрии показатель активности регуляционных систем (ПАРС) и оценка адаптационных возможностей (функциональных резервов) ССС;

- вычисляемая по результатам антропометрии и параметрам функционального состояния оценка адаптационного потенциала кровообращения (называемого также индексом функциональных изменений);

- вычисляемая по параметрам функционального состояния оценка вегетативного баланса (по вегетативному индексу Кердо);

- оценка отклонений от нормы по росто-весовому соотношению;

- оценка ЧСС по сравнению с вычисляемой должной ЧСС.

# Часть 2

## 2.1. Инсталляция программы.

После запуска программы установки SportTest-Setup.exe с установочного носителя откроется стартовое окно мастера установки (Рис. 2.1.1), следуя пошаговым указаниям которого Вы без затруднений выполните установку (Рис. 2.1.2. – 2.1.6), вплоть до завершения (нажать кнопку «Завершить» в окне Рис.2.1.6).

| Установ | Установка 🔀                                                        |  |  |  |  |  |
|---------|--------------------------------------------------------------------|--|--|--|--|--|
| 2       | Данная программа установит SportTest на ваш компьютер, продолжить? |  |  |  |  |  |
|         |                                                                    |  |  |  |  |  |

Рис. 2.1.1.

| 😰 Установка — SportTest                                                          | ↔ <u>-</u> □× |
|----------------------------------------------------------------------------------|---------------|
| Выберите папку в меню «Пуск»<br>Где программа установки должна создать ярлыки?   |               |
| Программа создаст ярлыки в следующей папке меню «Пус                             | к».           |
| Нажмите «Далее», чтобы продолжить. Если вы хотите выбрать др<br>нажмите «Обзор». | ругую папку,  |
| SportTest                                                                        | <u>о</u> бзор |
|                                                                                  |               |
|                                                                                  |               |
|                                                                                  |               |
|                                                                                  |               |
| < <u>Н</u> азад <u>Д</u> алее >                                                  | Отмена        |

Рис. 2.1.2.

| 💓 Установка — SportTest                                                             | ↔             | _ 🗆 🗙 |
|-------------------------------------------------------------------------------------|---------------|-------|
| <b>Выбор папки установки</b><br>В какую папку вы хотите установить SportTest?       |               |       |
| Программа установит SportTest в следующую папку.                                    |               |       |
| Нажмите «Далее», чтобы продолжить. Если вы хотите выбрать другу<br>нажмите «Обзор». | ую папку      | 5     |
| C:\Program Files\SportTest                                                          | <u>О</u> бзор |       |
|                                                                                     |               |       |
|                                                                                     |               |       |
| Требуется как минимум 72.1 Мб свободного дискового пространства.                    |               |       |
|                                                                                     |               |       |
| Далее >                                                                             | От            | мена  |

Рис. 2.1.3.

| 😥 Установка — SportTest                                                          | ↔ _□×         |
|----------------------------------------------------------------------------------|---------------|
| Выберите папку в меню «Пуск»<br>Где программа установки должна создать ярлыки?   |               |
| Программа создаст ярлыки в следующей папке меню «Пус                             | ĸ».           |
| Нажмите «Далее», чтобы продолжить. Если вы хотите выбрать др<br>нажмите «Обзор». | угую папку,   |
| SportTest                                                                        | <u>О</u> бзор |
|                                                                                  |               |
|                                                                                  |               |
|                                                                                  |               |
|                                                                                  |               |
| <u> </u>                                                                         | Отмена        |

Рис.2.1.4.

| 🗽 Установка — SportTest                                                                                       | ↔ _□×    |
|----------------------------------------------------------------------------------------------------|----------|
| Всё готово к установке<br>Программа установки готова начать установку SportTest на ваш<br>компьютер.          |          |
| Нажмите «Установить», чтобы продолжить, или «Назад», если вы хот<br>просмотреть или изменить опции установки. | ите      |
| Папка установки:<br>C:\Program Files\SportTest                                                                | <u> </u> |
| Папка в меню «Пуск»:<br>SportTest                                                                             |          |
|                                                                                                    |          |
|                                                                                                    |          |
| <u>र</u>                                                                                                    | ▼<br>▼   |
| < Назад                                                                                                    | Отмена   |

Рис.2.1.5.

| 😥 Установка — SportTest                                                                | ↔  |      |
|----------------------------------------------------------------------------------------|----|------|
| <b>Установка</b><br>Пожалуйста, подождите, пока SportTest установится на ваш компьютер | '  |      |
| Распаковка файлов<br>C:\Program Files\SportTest\Qt5Multimedia.dll<br>                  |    |      |
|                                                                                        |    |      |
|                                                                                        |    |      |
|                                                                                        |    |      |
|                                                                                        |    |      |
|                                                                                        | От | мена |

Рис. 2.1.6

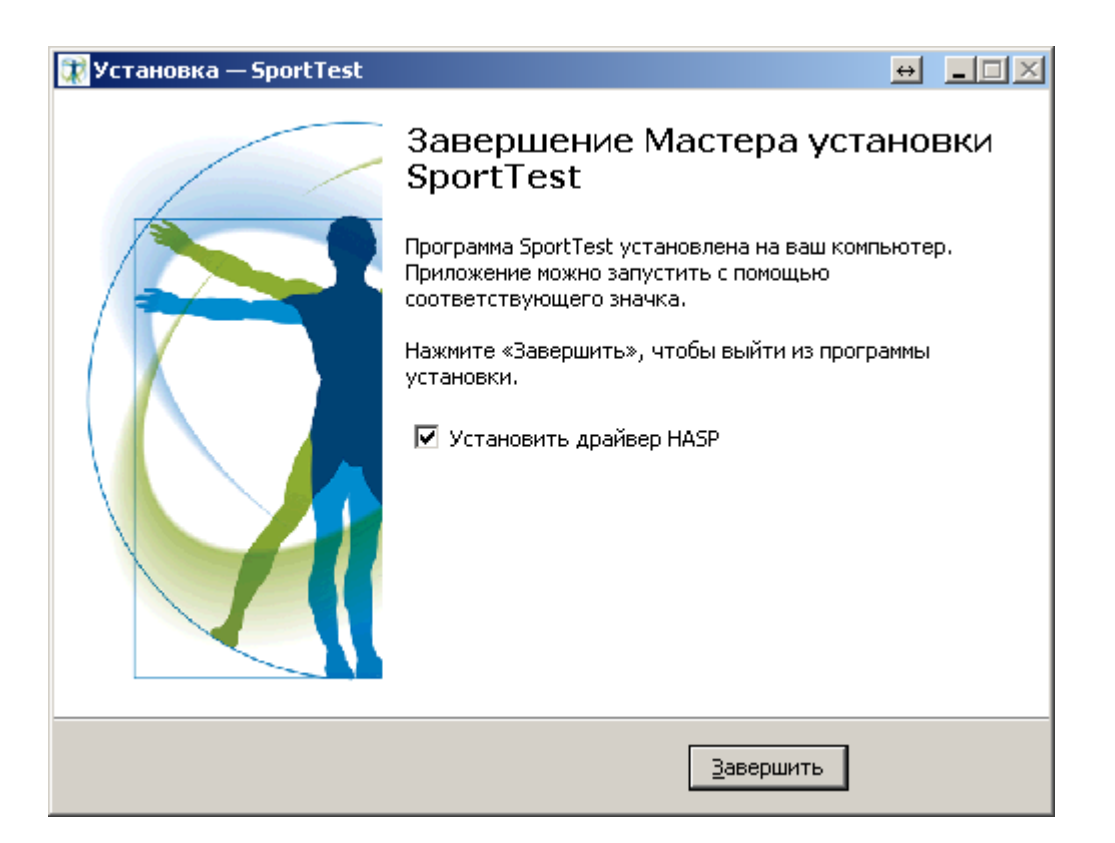

Рис. 2.1.7.

#### 2.2. ЗАПУСК ПРОГРАММЫ И ВЫБОР РЕЖИМА РАБОТЫ.

После автоматического запуска программы по завершении установки или ручного запуска щелчком мыши по ярлыку программы на рабочем столе появляется главное окно программы (Рис. 2.2.1), в котором можно выбрать пользователя и режим работы – тестирование или просмотр результатов. Выбор режима просмотра - кнопка «Просмотр результатов», выбор режима тестирования - кнопка «Начать тестирование».

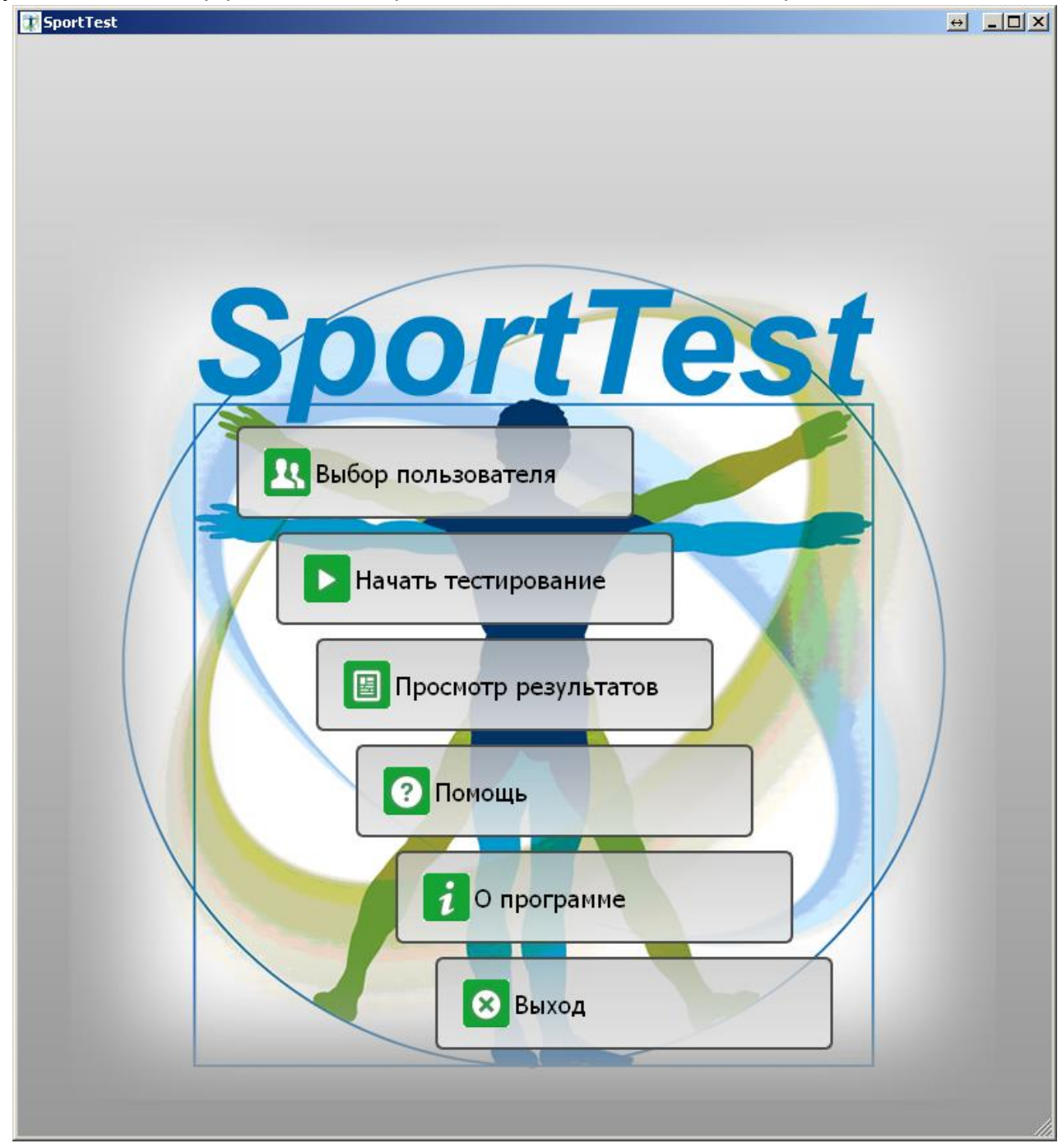

Рис. 2.2.1.

# 2.3. Порядок тестирования.

После запуска программы и выбора кнопки «Выбор пользователя» открывается окно 2.3.1) «Список пользователей» (Рис. для выбора одного ИЗ тестируемых, зарегистрированных ранее. Если требуемый тестируемый не зарегистрирован, то выбирается кнопка «Новый пользователь» и в открывшемся окне «Новый пользователь» (Рис. 2.3.2) добавляются необходимые данные тестируемого (пользователя). Добавление завершается по кнопке ОК. Для завершения процедуры выбора и перехода к просмотру результатов или тестированию выбранного пользователя в окне «Список пользователей» (рис. 2.3.1) нажимается кнопка ОК.

| 😿 Список поль: | рзователей                                              | <u>? ×</u> |
|----------------|---------------------------------------------------------|------------|
| Код            | ФИО                                                     | ]          |
| 1              | Петров И.И.                                             |            |
|                |                                                         |            |
|                |                                                         |            |
|                |                                                         |            |
|                |                                                         |            |
|                |                                                         |            |
|                |                                                         |            |
|                |                                                         |            |
|                |                                                         |            |
|                |                                                         |            |
|                |                                                         |            |
| 🗔 Новь         | ый пользователь 🚺 Редактировать 🨭 Удалить 🛛 🔀 Закрыть 🚺 | 🗸 ок       |
|                |                                                         |            |

Рис. 2.3.1.

. . . .

| 5 | Новыи пользователь       |             |               | <u>? X</u>    |
|---|--------------------------|-------------|---------------|---------------|
| C |                          |             |               |               |
|   | ФИО:                     | Петров И.И. | Телосложение: | нормостеник   |
|   | Пол:                     | мужской     | Курение:      | нет           |
|   | Дата рождения:           | 02.01.1983  | Алкоголь:     | редко         |
|   | Дата регистрации:        | 12.05.2017  |               |               |
|   | Место жительства:        | город       |               |               |
|   | Род занятий:             | рабочий     |               |               |
|   | Предприятие:             |             |               |               |
|   | Должность и профессия:   |             |               |               |
|   | Стаж:                    |             | l             |               |
|   | Хронические заболевания: |             | \             | Редактировать |
| ſ | Дополнительные сведения  | :           |               |               |
|   |                          |             |               |               |
|   |                          |             |               |               |
| L |                          |             |               |               |
|   |                          |             |               | ОК            |

После нажатия кнопки «Начать тестирование» появляется окно «Выбор теста» (рис. 2.3.3). Тестирование (при необходимости редактирования личных данных) начинается с выбора кнопки «Личная карта» и открытия окна «Редактирование личной карты» (рис.2.3.4).

Тесты можно выполнять в произвольном порядке, однако рекомендуется первым выполнять тест сенсорно-моторной реакции, чтобы на результаты этого теста не влияла усталость, которая может возникнуть из-за напряжения при выполнении предыдущих тестов.

Завершается тестирование построением профиля функциональных резервов организма (кнопка «Профиль функциональных резервов») и заключения с рекомендациями (кнопка «Заключение с рекомендациями»), причем для построения заключения требуется предварительно заполнить анкету «Факторы окружения».

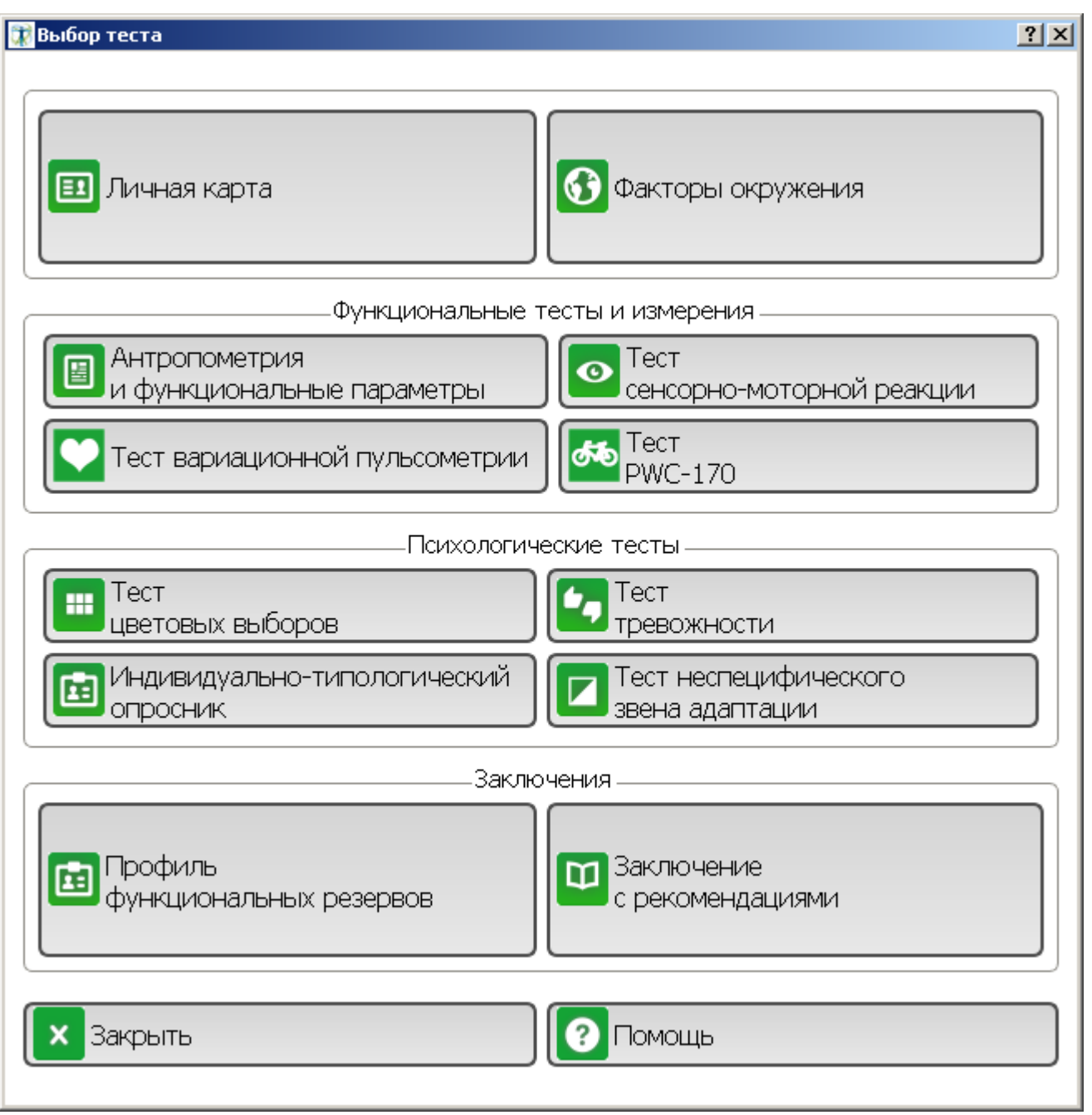

Рис. 2.3.3.

| 👔 Редактирование личной карты |                               |               | ?>            |
|-------------------------------|-------------------------------|---------------|---------------|
| ФИО:                          | Петров И.И.                   | Телосложение: | нормостеник   |
| Пол:                          | мужской                       | Курение:      | нет           |
| Дата рождения:                | 02.01.1983                    | Алкоголь:     | редко         |
| Дата регистрации:             | 12.05.2017                    |               |               |
| Место жительства:             | город                         |               |               |
| Род занятий:                  | рабочий                       |               |               |
| Предприятие:                  |                               |               |               |
| Должность и профессия:        |                               |               |               |
| Стаж:                         |                               |               |               |
| Хронические заболевания:      | опорно-двигательного аппарата |               | Редактировать |
| Дополнительные сведения       | 1:                            |               |               |
|                               |                               |               |               |
|                               |                               |               |               |
|                               |                               |               |               |
|                               |                               |               | ОК            |

Рис. 2.3.4.

После нажатия кнопки ««Результаты тестирования»» появляется окно «Выбор даты тестирования» (рис. 2.3.5).

| оор даты ооследо | рвания |     |    |    |       |         |     |
|------------------|--------|-----|----|----|-------|---------|-----|
| Дата             | CMP    | тцв | TT | ТА | ИТО   | PWC-170 | впм |
| 12.05.2017       |        | +   |    |    |       |         |     |
|                  |        |     |    |    |       |         | 1   |
|                  |        |     |    |    |       |         |     |
|                  |        |     |    |    |       |         |     |
|                  |        |     |    |    |       |         |     |
|                  |        |     |    |    |       |         |     |
|                  |        |     |    |    |       |         |     |
|                  |        |     |    |    |       |         |     |
|                  |        |     |    |    |       |         |     |
|                  |        |     |    |    |       |         |     |
|                  |        |     |    |    |       |         |     |
|                  |        |     |    |    |       |         |     |
|                  |        |     |    |    |       |         |     |
|                  |        |     |    |    |       |         |     |
|                  |        |     |    |    |       |         |     |
|                  |        |     |    |    |       |         |     |
|                  |        |     |    | ×  | Назал | Гок     |     |
|                  |        |     |    |    |       |         |     |

Рис. 2.3.5.

Нужно щелкнуть мышкой по требуемой дате и нажать ОК. Появится окно «Выбор теста» (рис. 2.3.3), в котором нужно нажать на кнопку с названием соответствующего теста и просмотреть или распечатать результаты этого теста.

#### 2.4. ЛИЧНАЯ КАРТА.

Назначение функции «Личная карта» - ввод и хранение условно-постоянных индивидуальных данных о пользователе. Состав условно-постоянных данных представлен полями окна «Редактирование личной карты» (рис. 2.4.1). Поля ФИО – Дата регистрации позволяют ввести произвольные данные, а остальные поля верхней части окна являются списками для альтернативного выбора. Место жительства город/село оказывает существенное влияние на стиль жизни (факторы окружения), и, следовательно, на состояние функциональных резервов организма. Род занятий, уровень физической активности (вне трудовой деятельности), вредные привычки, имеющиеся хронические заболевания также являются существенными сторонами стиля жизни и, следовательно, наиболее причинами или отклонений от вероятными тех иных оптимального функционирования организма. Поэтому нужно выбирать значения соответствующих параметров внимательно и объективно. В поле «Хронические заболевания» достаточно выбрать систему или орган, связанные с имеющимся у пользователя заболеванием, конкретный диагноз не нужен. . . .

| Хронические заболевания                                                                                                    |                                                                                                    | <u>? ×</u>                                                                                                    |
|----------------------------------------------------------------------------------------------------|----------------------------------------------------------------------------------------------------|----------------------------------------------------------------------------------------------------|
| <br><ul> <li>сердца</li> <li>легких</li> <li>органов пищеваниения</li> <li>нервной системы</li> <li>сахарного диабета</li> </ul> | <ul> <li>гипертонической болезни</li> <li>почек</li> <li>печени и желчного пузыря</li> <li>поджелудочной железы</li> <li>эндокринной системы</li> </ul> | <ul> <li>кожи и подкожной клетчатки</li> <li>опорно-двигательного аппарата</li> <li>уха, горла, носа</li> <li>глаз</li> <li>мочеполовой системы</li> </ul> |
| Другое:                                                                                                    |                                                                                                    | Отмена ОК                                                                                                    |

рис. 2.4.1.

## 2.5. ФАКТОРЫ ОКРУЖЕНИЯ.

Существенные параметры стиля жизни, зафиксированные в анкете «Личная карта», дополняются и уточняются в форме «Факторы окружения», выбираемой по соответствующей кнопке (рис. 2.5.1). В форме «Факторы окружения», в отличие от формы «Личная карта», фиксируются сравнительно часто меняющиеся факторы окружения. Заполнение полей этой формы очень важно для формирования полноценного «Заключения с рекомендациями», так как это требуется для правильной оценки рисков и выбора эффективных путей их уменьшения.

| 🗊 Факторы окружения                                   | <u>? ×</u>                                        |
|-------------------------------------------------------|---------------------------------------------------|
| ФИО: Петров И.И. ПОЛ:                                 | мужской Возраст: 34                               |
| тяжелый физический труд                               | Характер трудовой деятельности                    |
| Умеренная физическая активность более 1 часа в неделю | Уровень физической активности                     |
| 8                                                     | Продолжительность рабочей смены (час)             |
| 2                                                     | Смена                                             |
| достаточный (8 часов)                                 | Сон                                               |
| З раза                                                | Отдых / физкультура полчаса в течении дня         |
| недостаточный                                         | Воскресный отдых                                  |
| за городом                                            | Отпуск                                            |
| дефицит                                               | Bec                                               |
| существенный избыток по некоторым нутриентам          | Питание                                           |
| избыток                                               | Увлечение ТВ                                      |
| избыток                                               | Увлечение ПК                                      |
| среднее                                               | Психоэмоциональное напряжение                     |
| Оптимальные условия труда (1 класс)                   | Интенсивность факторов профессиональной вредности |
|                                                       | ОК                                                |

Рис. 2.5.1.

## 2.6. Антропометрия и функциональные параметры

В этой форме на дату текущего обследования фиксируются антропометрические (рост, вес) и функциональные параметры - систолическое (САД) и диастолическое (ДАД) артериальное давление крови, а также частота сердечных сокращений (ЧСС). Значения этих параметров используются при формировании различных оценок и результатов тестов. Списки «Работоспособность» и «Самочувствие» служат для самооценки соответствующих ощущений и используются при уточнении функционального состояния по результатам теста вариационной пульсометрии.

| 😨 Антропометрия    | а и функциональные г | параметры | <u>? ×</u> |
|--------------------|----------------------|-----------|------------|
| Дата               | 12.05.2017           |           |            |
| Рост, см           | 190                  |           |            |
| Вес,<br>кг         | 90                   |           |            |
| САД,<br>мм рт. ст. | 120                  |           |            |
| ДАД,<br>мм рт. ст. | 70                   |           |            |
| ЧСС,<br>уд/мин.    | 60                   |           |            |
|                    |                      | Назад ОК  |            |

Рис. 2.6.1

## 2.7. ТЕСТ СЕНСОРНО-МОТОРНОЙ РЕАКЦИИ.

Этот тест предназначен для оценки функциональных резервов ЦНС по результатам статистической обработки значений латентного периода моторной реакции на серию сенсорных стимулов.

При нажатии кнопки «Тест сенсорно-моторной реакции» (рис. 2.3.3) появляется окно настройки параметров теста и пояснений по порядку выполнения теста (рис. 2.7.1). Модальность стимула может быть выбрана из альтернативы свет без звука/свет со звуком, а длительность серии стимулов – 30/100, причем в большинстве случаев достаточно использовать 30 стимулов.

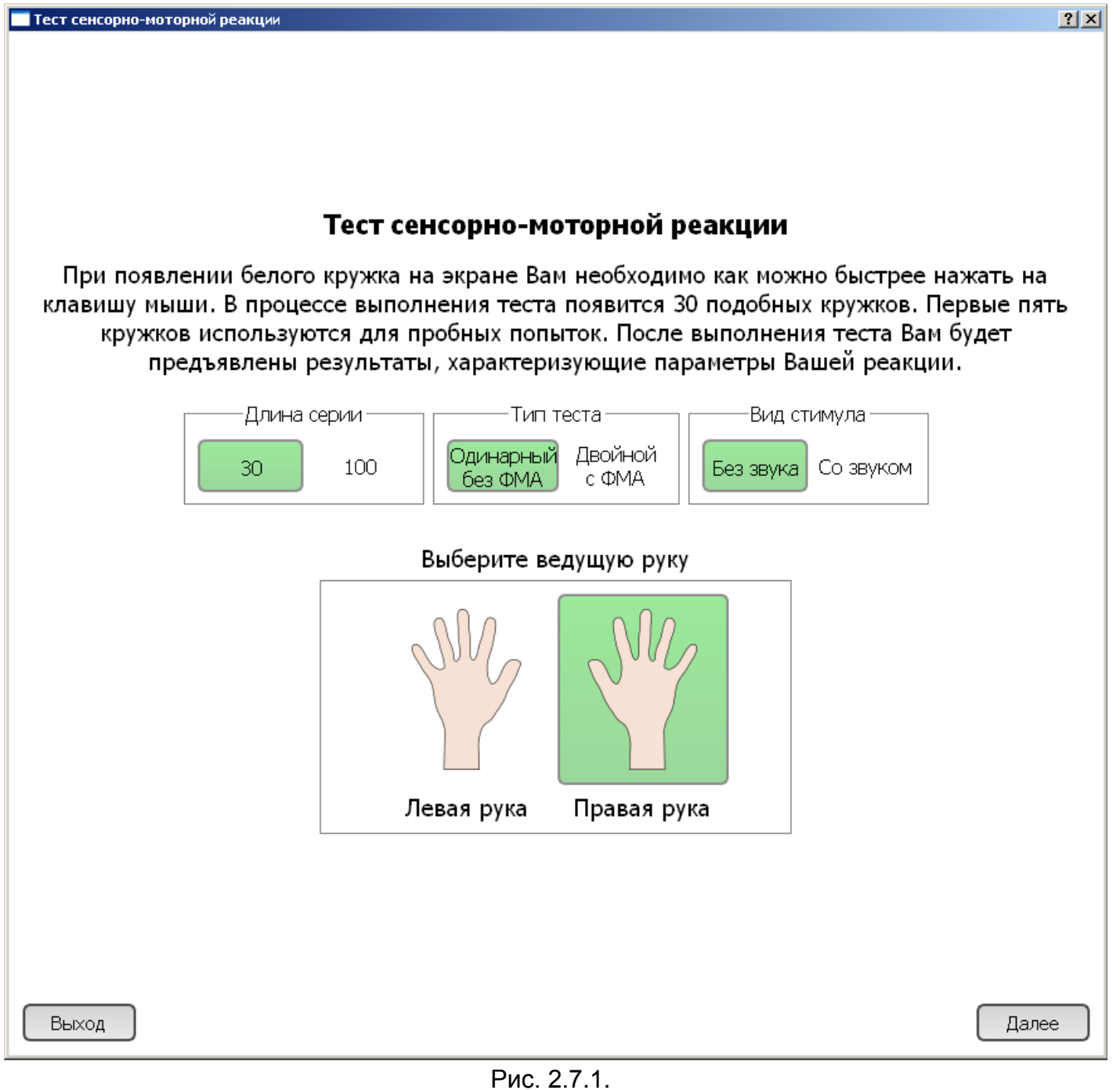

При нажатии кнопки «Начать» появляется окно теста (рис. 2.7.2).

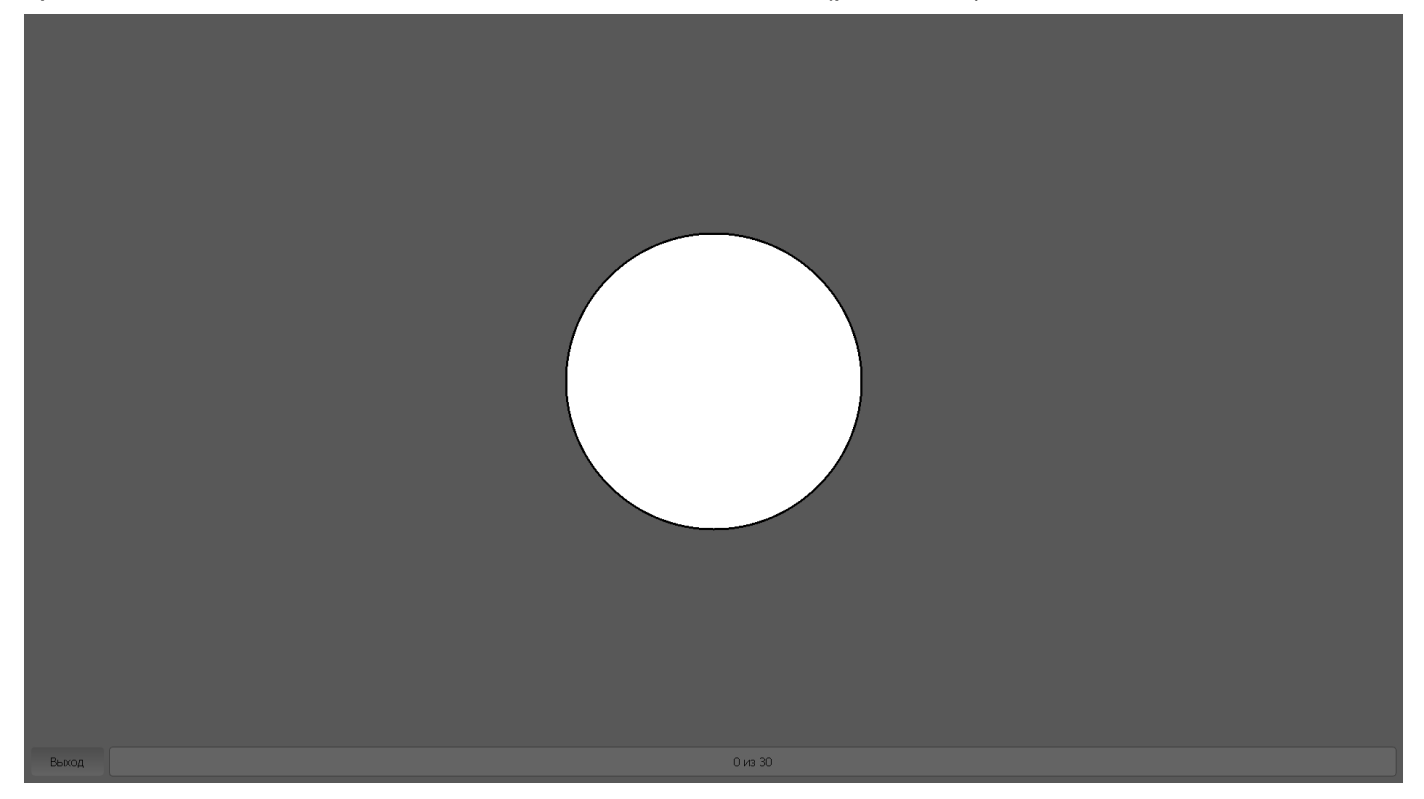

Рис. 2.7.2.

По окончании теста появляется окно результатов (Рис. 2.7.3). Конечные оценки – функциональные резервы ЦНС (64% в данном примере) и уровень работоспособности – нормальная работоспособность.

Для определения типа функциональной межполушарной асимметрии (ФМА) нужно выполнить тест дважды, поочередно разными руками. Причем если запланировано определение ФМА, то нужно первый раз выполнить тест ведущей рукой, а второй раз – другой. Для перехода к выполнению теста другой рукой нужно нажать кнопку «Выполнить тест другой рукой». Результат определения ФМА представляется отдельной строкой в окне (рис.2.7.3). Результаты теста могут быть распечатаны (кнопка «Печать»). Для возврата в окно «Выбор теста» используется кнопка «Выход».

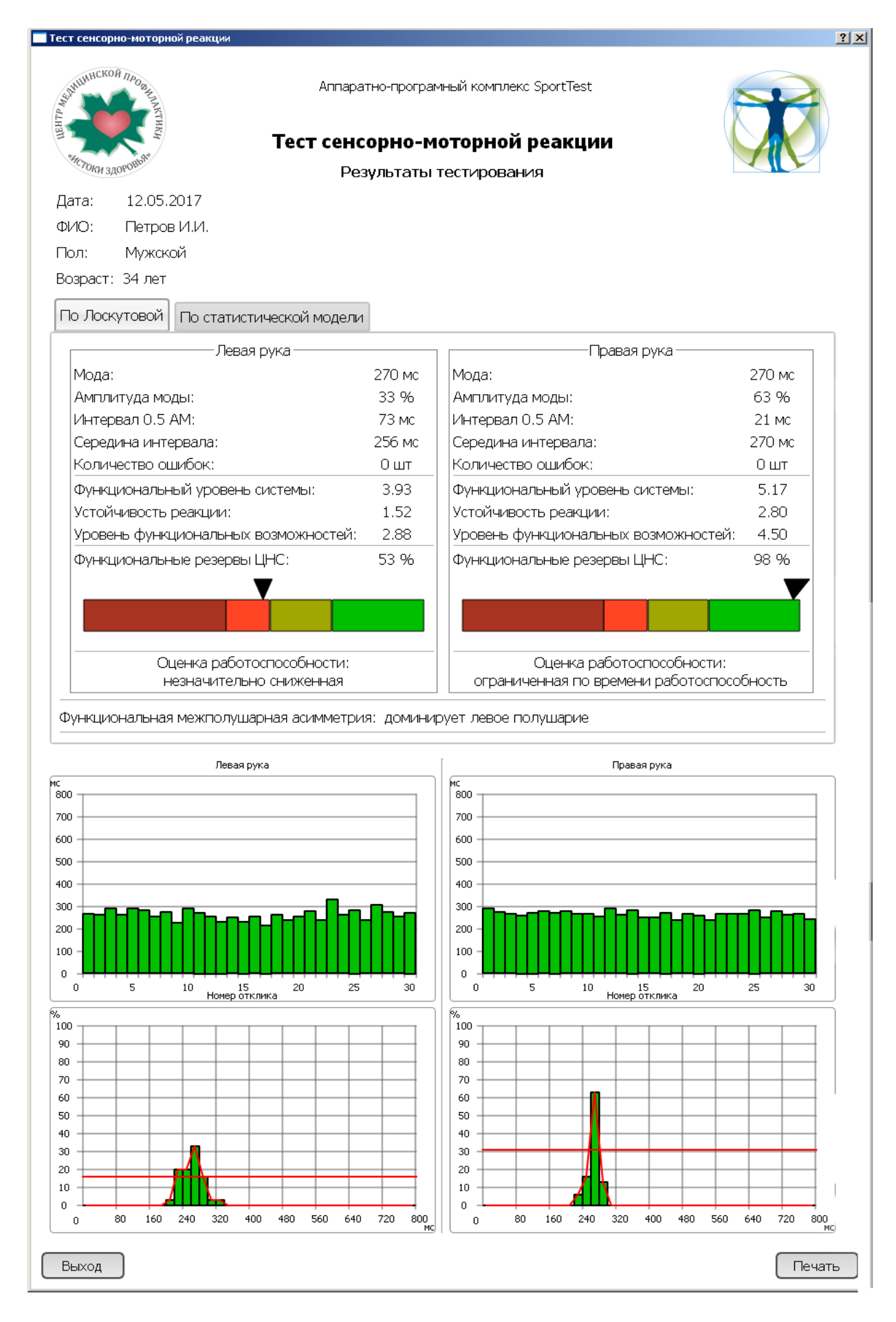

Рис. 2.7.3. 19 Если данные в этом тесте обладают большой вариативностью, то гистограмма «разваливается» на отдельные фрагменты, амплитуда моды невелика, поэтому в таких случаях рекомендуется использовать элементарную статистическую обработку на базе «статистической модели», учитывающей значения 3-х параметров: среднее значение ряда наблюдений, дисперсию и количество ошибок. Если количество ошибок больше 3-х, то тест рекомендуется переделать. Оценка результатов по статистической модели снижается при увеличении среднего значения, дисперсии и количества ошибок.

На практике рекомендуется при значениях амплитуды моды 40% и более использовать оценку по Лоскутовой, при значениях амплитуды моды 20% и менее – оценку по статистической модели, в диапазоне значений амплитуды моды от 20% до 40% выбирать модель по форме гистограммы. Если наблюдается компактное «ядро» гистограммы с остроконечной вершиной, то предпочтительнее оценка по Лоскутовой, если «ядро» гистограммы широкое, с плоской вершиной, то предпочтительнее оценка по статистической модели.

### 2.8. ТЕСТ ВАРИАЦИОННОЙ ПУЛЬСОМЕТРИИ.

Тест вариационной пульсометрии запускается нажатием соответствующей кнопки. При этом появляется окно рис. 2.8.1. с подсказкой по проведению теста и кнопкой перехода в режим настройки и измерения («Далее»). Для измерения и преобразования пульсового сигнала в последовательность кардиоинтервалов используется датчик пульсового сигнала, прикрепляемый клипсой на мочку уха, и программный модуль ВедаПульс Оксиметр, вызываемый кнопкой («Далее»).

| 💳 ТЕСТ ВПМ                      |                                                   | ? ×                           |
|---------------------------------|---------------------------------------------------|-------------------------------|
|                                 |                                                   |                               |
|                                 |                                                   |                               |
|                                 |                                                   |                               |
|                                 |                                                   |                               |
|                                 |                                                   |                               |
|                                 |                                                   |                               |
|                                 |                                                   |                               |
| «прикрепите датчик» на мочку ух | а, предварительно рязмяв мочку пальцами до появл  | тения ощущения тепла в мочке. |
|                                 |                                                   | 0                             |
| Расслабьтесь, дышите ровн       | ю, свободно. Не двигаитесь во время тестирования  | и старайтесь не глотать.      |
|                                 | _                                                 |                               |
| Нажмите                         | : на кнопку «Далее» для перехода в модуль тестиро | вания».                       |
|                                 |                                                   |                               |
|                                 |                                                   |                               |
|                                 |                                                   |                               |
|                                 |                                                   |                               |
|                                 |                                                   |                               |
|                                 |                                                   |                               |
|                                 |                                                   |                               |
|                                 |                                                   |                               |
| BHIYOT                          |                                                   | Лалее                         |
|                                 |                                                   | Далее                         |
|                                 |                                                   |                               |
|                                 |                                                   |                               |

#### Рис.2.8.1.

При первом входе в основное окно модуля ВедаПульс Оксиметр рекомендуется настроить среду для удобства дальнейшей работы. Щелкнув по кнопке меню со знаком + нужно добавить пользователя с именем Пример и параметрами, указанными на рис. 2.8.2. Затем с помощью кнопки меню со знаком - удалить всех пользователей, кроме пользователя с идентификатором Пример.

| 😳 ВедаПульс oximeter             |               |           |          |       |   |
|----------------------------------|---------------|-----------|----------|-------|---|
| Участники Обследования Настройки |               |           |          |       |   |
|                                  |               |           |          |       |   |
| Участники                        | Информация    |           |          |       |   |
| 👗 Пример                         | Идентификатор | Пример    |          |       |   |
|                                  | Фамилия       | Иванов    |          |       |   |
|                                  | Возраст       | <u>40</u> |          |       |   |
|                                  | Адрес         |           |          |       |   |
|                                  | Телефон       |           |          |       |   |
|                                  | Образование   |           |          |       |   |
|                                  | Профессия     |           |          |       |   |
|                                  | Место работы  |           |          |       |   |
|                                  | Пол           | 🕒 мужа    | кой 😑 же | нский |   |
|                                  |               |           |          |       |   |
|                                  |               |           |          |       |   |
|                                  | Антропометрич | еские да  | нные     |       | _ |
|                                  | Рост, см      |           | Вес,кг   |       |   |
|                                  | 180           | \$        | 79       | \$    |   |
|                                  |               |           |          |       |   |
|                                  |               |           |          |       |   |
|                                  |               |           |          |       |   |
|                                  |               |           |          |       |   |
|                                  |               |           |          |       |   |
|                                  |               |           |          |       |   |
|                                  |               |           |          |       |   |

Рис. 2.8.2.

После этой начальной настройки нужно надеть датчик и выбрать функцию «Новое обследование» кнопкой ► в главном меню.

Откроется окно «Тип обследования» (рис. 2.8.3.), в котором нужно выбрать «Начать сессию мониторинга», а в следующем появившемся окне «Параметры мониторинга» указать длительность записи 2 минуты и нажать «Продолжить».

| 💙 ВедаПульс oximeter                        |                 |             |                                        |
|---------------------------------------------|-----------------|-------------|----------------------------------------|
| Участники Обследования Настройки            |                 |             |                                        |
|                                             |                 |             |                                        |
| Обследования                                | Информация      |             |                                        |
| Идентификатор Пример                        | Идентификатор   | Пример      |                                        |
| 🕒 Обследование от 11-05-2017 20:03:13 [не с | Фамилия         | Иванов      |                                        |
|                                             | Возраст         | <u>40</u>   |                                        |
|                                             | Адрес           |             |                                        |
|                                             | Телефон         |             |                                        |
|                                             | Образование     |             |                                        |
|                                             | Профессия       |             |                                        |
|                                             | Место работы    |             |                                        |
|                                             | Пол             | 😑 мужско    | ой \Theta женский                      |
|                                             |                 |             |                                        |
|                                             | Autoeneurona    |             | и Тип обсле дования                    |
|                                             | Антропометрич   | еские данн  |                                        |
|                                             | Рост, см<br>180 | <b>\$</b> 7 | Начать сессию МОНИТОРИНГА              |
|                                             |                 |             | Начать сеанс БИОУПРАВЛЕНИЯ             |
|                                             |                 |             | Начать сеанс ИГРОВОГО<br>БИОУПРАВЛЕНИЯ |
|                                             |                 |             | Отменить                               |

Рис. 2.8.3.

| 💟 ВедаПульс oximeter                |                          |                                   |
|-------------------------------------|--------------------------|-----------------------------------|
| Участники Обследования Настройки    |                          |                                   |
| <u></u>                             |                          |                                   |
| Обследования                        | 🕤 Информация             |                                   |
| Идентификатор Пример                | Идентификатор            | Пример                            |
| Обследование от 11-05-2017 20:03:13 | <sub>[не :</sub> Фамилия | Иванов                            |
| $\sim$                              | Возраст                  | <u>40</u>                         |
|                                     | Адрес                    |                                   |
|                                     | Телефон                  |                                   |
|                                     | Образование              |                                   |
|                                     | Место работы             |                                   |
|                                     | Пол                      | О мужской О женский               |
|                                     |                          |                                   |
|                                     |                          |                                   |
|                                     | Антропометрич            | еские данные                      |
|                                     | Рост, см                 | Вес, кг                           |
|                                     | 180                      | 🗧 🔽 Параметры мониторинга         |
|                                     |                          | Укажите длительность записи 05:00 |
|                                     |                          | Продолжить Отменить               |
|                                     |                          |                                   |
|                                     |                          |                                   |

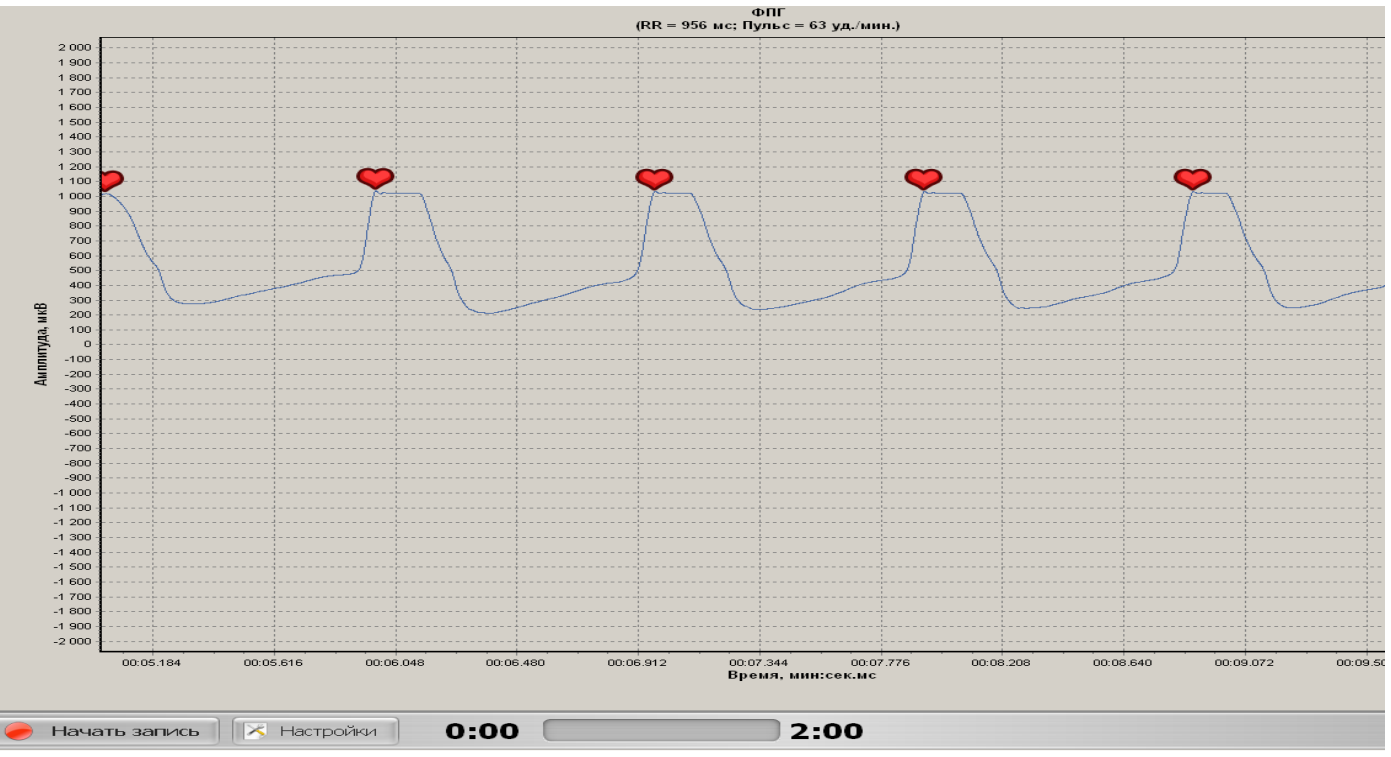

Рис. 2.8.5.

Откроется окно (рис. 2.8.5.) для настройки процесса записи пульсограммы. Как только на экране будет наблюдаться устойчивая пульсограмма с сердечком на вершине каждого кардиоцикла, можно перейти к записи, нажав кнопку «Начать запись». Процесс записи отображается на следующем экране (рис. 2.8.6.). При нарушении процесса записи, появлении искаженных кардиоциклов, следует прервать запись кнопкой «Прервать» и вернуться к настройкам.

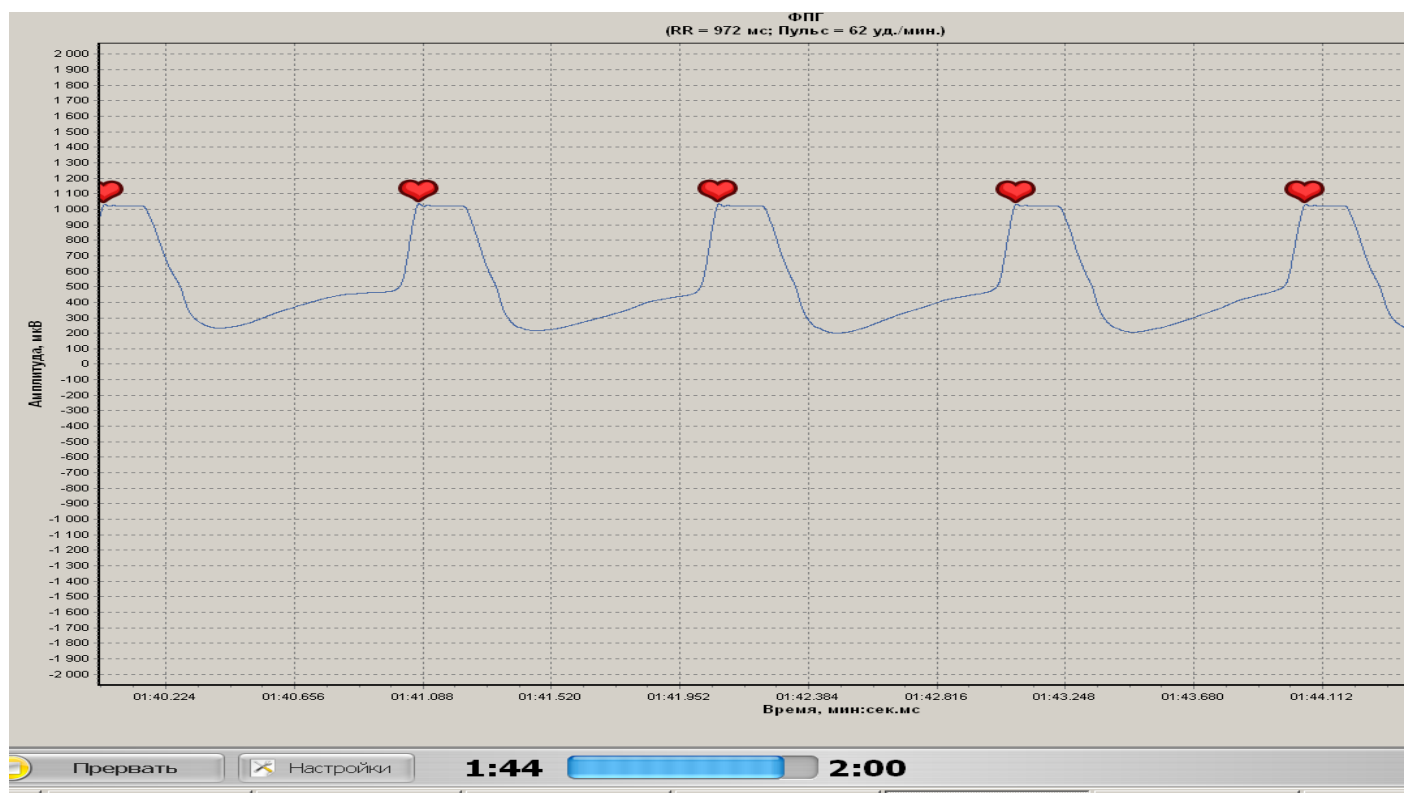

Рис. 2.8.6.

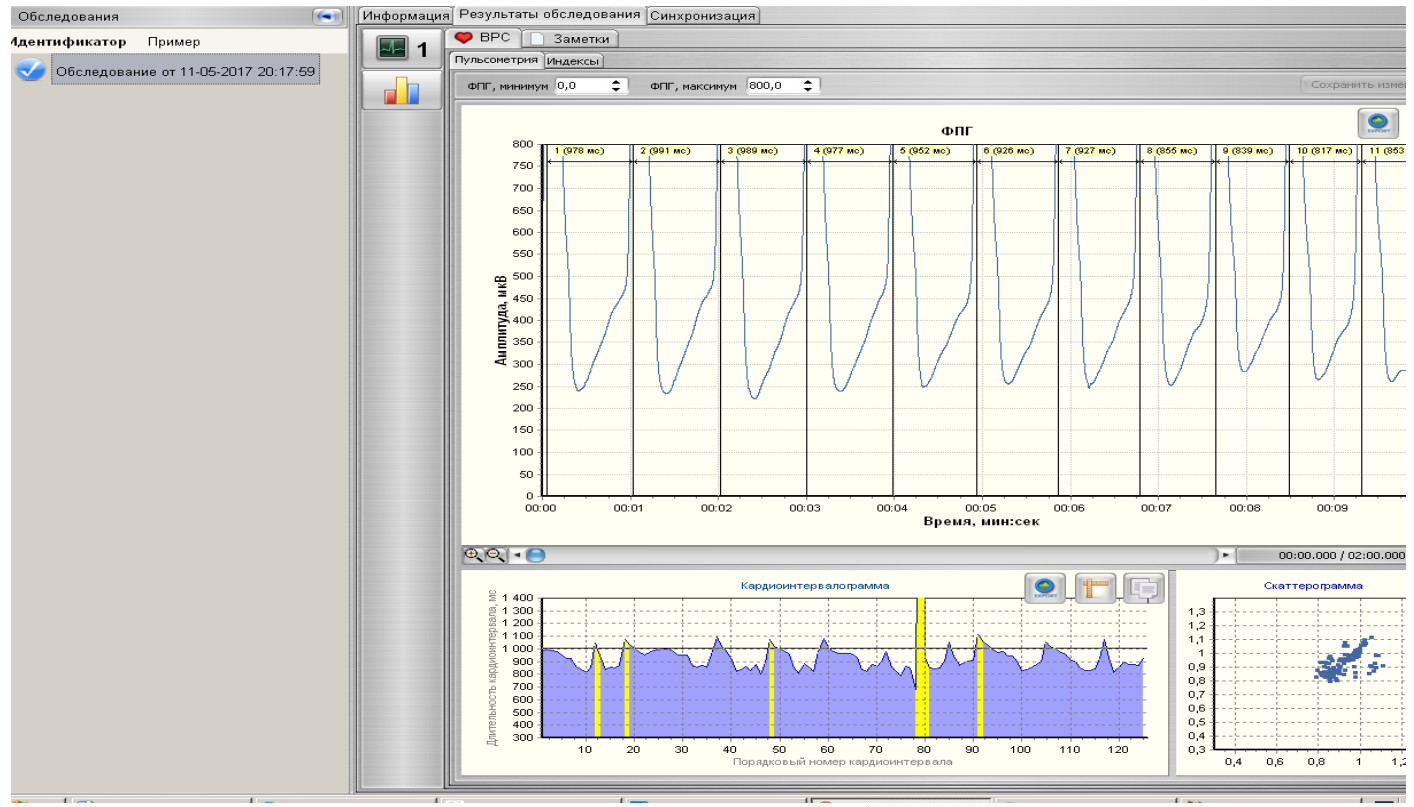

Рис. 2.8.7.

| Экспорт в текст                                                                               | говый файл                                                                        |                     |              |       |     | ?×     |
|-----------------------------------------------------------------------------------------------|-----------------------------------------------------------------------------------|---------------------|--------------|-------|-----|--------|
| <u>П</u> апка:                                                                                | C VPOximeterRu                                                                    | IS                  |              | 🗢 🗈 🔿 | *   |        |
| Недавние<br>документы<br>Рабочий стол<br>Рабочий стол<br>Мои<br>документы<br>Мой<br>компьютер | Atlas CDM_SETUP CDM_SETUP CDB CAMES CHELP CLanguage Pics Cres Sounds CTEMP ER.txt |                     |              |       |     |        |
| Сетевое                                                                                       | <u>И</u> мя файла:                                                                | RR_Пример_11-05-201 | 7 20_17_59.0 | xt 🗢  | Cox | ранить |
| окружение                                                                                     | <u>Т</u> ип файла:                                                                | Text files          |              |       | 01  | мена   |

Рис. 2.8.8.

По завершении процесса записи пульсограммы (рис. 2.8.7.), нужно на вкладке «Кардиоинтервалограмма» нажать кнопку 🔍 для сохранения данных.

Появится окно рис. 2.8.8., в котором при первом сохранении нужно настроить стандартный путь для упрощения дальнейшей работы. Нужно выбрать имя каталога для сохранения C:\Biokvant\VPOximeterRus и ввести имя текстового файла «RR.txt», которые в последующем будут предлагаться по умолчанию. После нажатия «Сохранить» появится окно результатов (рис.2.8.9).

| ТЕСТ ВПМ                                                                                                    |                                         |                                         |            | ? × |
|----------------------------------------------------------------------------------------------------|-----------------------------------------|-----------------------------------------|------------|-----|
| аниинской прозниктики<br>в тород и порадитики<br>в тород и порадитики<br>тород и порадитики<br>тород и порадитики<br>тород и порадитики<br>тород и порадитики<br>тород и порадитики<br>тород и порадитики<br>тород и порадитики<br>тород и порадитики<br>тород и порадитики<br>тород и порадитики<br>тород и порадитики<br>тород и порадитики<br>тород и порадитики<br>тород и порадитики порадитики<br>тород и порадитики порадитики<br>тород и порадитики порадитики порадитики порадитики<br>тород и порадитики порадитики по | Аппаратно-програмн<br>Тес<br>Результаты | ный комплекс S<br>т ВПМ<br>тестирования | portTest   |     |
| Дата: 12.05                                                                                                    | 5.2017                                  |                                         |            |     |
| ФИО: Петр                                                                                                    | ов И.И.                                 |                                         |            |     |
| Пол: Мужа                                                                                                    | жой                                     |                                         |            |     |
| Возраст (лет): 34                                                                                                    | Рост (см): 180 Вес (кг                  | ): 80                                   |            |     |
| Количество кардиоин                                                                                                    | нтервалов исходного ряда                | 511                                     |            |     |
| Количество кардиоин                                                                                                    | нтервалов скорректированного ряда       | 511                                     |            |     |
| Частота сердечных с                                                                                                    | сокращений, уд./мин                     | 102                                     | тахиритмия |     |
| Должная частота сер                                                                                                    | рдечных сокращений, уд./мин             | 63                                      |            |     |
| Средняя длительност                                                                                                    | ть кардиоинтервала, мс                  | 586                                     |            |     |
| Коэфициент вариабе                                                                                                    | ельности, %                             | 2.0                                     | снижена    |     |
| Уровень стресса, бал                                                                                                    | пл                                      | 2.2                                     | выраженный |     |
| Среднеквадратическо                                                                                                    | ое отклонение, мс                       | 12                                      |            |     |
| Амплитуда моды, %                                                                                                    |                                         | 83                                      |            |     |
| Значение моды, мс                                                                                                    |                                         | 625                                     |            |     |
| Индекс напряжения,                                                                                                    | балл                                    | 943                                     |            |     |
| Оценка ФС по ПАРС —                                                                                                    |                                         |                                         |            |     |
| ПАРС(балл) = 7 - пер                                                                                                    | ренапряжение                            |                                         |            |     |
|                                                                                                    |                                         |                                         | V          |     |
|                                                                                                    |                                         |                                         |            |     |
|                                                                                                    |                                         |                                         |            |     |
|                                                                                                    |                                         |                                         |            |     |
|                                                                                                    |                                         |                                         |            |     |
|                                                                                                    |                                         |                                         |            |     |
| Выход                                                                                                    |                                         |                                         |            |     |

Рис. 2.8.9.

## 2.9. Тест физической работоспособности PWC-170.

Тест PWC-170 в модификации В.Л.Карпмана предполагает выполнение 2-х нагрузок возрастающей мощности (продолжительность каждой 3-5 мин) с интервалом отдыха 3 мин.

Тест выполняется либо с использованием велоэргометра, на котором задаются необходимые значения нагрузок в ваттах, либо с использованием степовой нагрузки, которая определяется с учетом веса обследуемого Р(кг), высоты ступеньки h(м) и темпа наступаний n(1/мин). Темп наступаний в последнем случае задается с помощью метронома.

При выполнении теста тем или иным способом нужно настроить указанные параметры теста и по окончании каждой нагрузки зафиксировать значения частот пульса.

Имея все эти цифры, можно в любой момент рассчитать показатели максимальной физической работоспособности, выбрав кнопку «Tect PWC-170». Появится окно (рис.2.9.1) с подсказкой по вводу данных, и при нажатии кнопки «Далее» появится окно ввода (рис.2.9.2).По завершении ввода и нажатии кнопки «Сохранить» сформируется экран с результатами теста (рис. рис.2.9.3).

| Программа поможет Вам рассчитать уровень Вашей физической работоспособности по<br>результатам выполненного Вами теста РWC-170.<br>Для этого нужно ввести данные теста в следующем порядке:<br>- выбрать вид нагрузки ступенька/велоэргометр и ввести значения параметров нагрузки и<br>ЧСС, зарегистрированные в кнце первой и второй нагрузки;<br>- нажать кнопку "Сохранить". Появится экран с оценками значений Вашей физической<br>работоспособности и максимального потребления кислорода (МПК).<br>При нажатии на кнопку "Сохранить" эти результаты будут сохранены и использованы для<br>построения Профиля функциональных резервов.<br>Далее | 🔲 Ввод данных РЖС-170                                                                                                    | ? × |
|----------------------------------------------------------------------------------------------------|----------------------------------------------------------------------------------------------------|-----|
| Программа поможет Вам рассчитать уровень Вашей физической работоспособности по<br>результатам выполненного Вами теста РWC-170.<br>Для этого нужно ввести данные теста в следующем порядке:<br>- выбрать вид нагрузки ступенька/велозргометр и ввести значения параметров нагрузки и<br>ЧСС, зарегистрированные в кнце первой и второй нагрузки;<br>- нажать кнопку "Сохранить". Появится экран с оценками значений Вашей физической<br>работоспособности и максимального потребления кислорода (МПК).<br>При нажатии на кнопку "Сохранить" эти результаты будут сохранены и использованы для<br>построения Профиля функциональных резервов.          |                                                                                                    |     |
| Программа поможет Вам рассчитать уровень Вашей физической работоспособности по<br>результатам выполненного Вами теста РWC-170.<br>Для этого нужно ввести данные теста в следующем порядке:<br>- выбрать вид нагрузки ступенька/велоэргометр и ввести значения параметров нагрузки и<br>ЧСС, зарегистрированные в кнце первой и второй нагрузки;<br>- нажать кнопку "Сохранить". Появится экран с оценками значений Вашей физической<br>работоспособности и максимального потребления кислорода (МПК).<br>При нажатии на кнопку "Сохранить" эти результаты будут сохранены и использованы для<br>построения Профиля функциональных резервов.          |                                                                                                    |     |
| Программа поможет Вам рассчитать уровень Вашей физической работоспособности по<br>результатам выполненного Вами теста РWC-170.<br>Для этого нужно ввести данные теста в следующем порядке:<br>- выбрать вид нагрузки ступенька/велоэргометр и ввести значения параметров нагрузки и<br>ЧСС, зарегистрированные в кнце первой и второй нагрузки;<br>- нажать кнопку "Сохранить". Появится экран с оценками значений Вашей физической<br>работоспособности и максимального потребления кислорода (МПК).<br>При нажатии на кнопку "Сохранить" эти результаты будут сохранены и использованы для<br>построения Профиля функциональных резервов.          |                                                                                                    |     |
| Программа поможет Вам рассчитать уровень Вашей физической работоспособности по<br>результатам выполненного Вами теста РWC-170.<br>Для этого нужно ввести данные теста в следующем порядке:<br>• выбрать вид нагрузки ступенька/велоэргометр и ввести значения параметров нагрузки и<br>UCC, зарегистрированные в кнце первой и второй нагрузки;<br>• нажать кнопку "Сохранить". Появится экран с оценками значений Вашей физической<br>работоспособности и максимального потребления кислорода (МПК).<br>При нажатии на кнопку "Сохранить" эти результаты будут сохранены и использованы для<br>построения Профиля функциональных резервов.          |                                                                                                    |     |
| Программа поможет Вам рассчитать уровень Вашей физической работоспособности по<br>результатам выполненного Вами теста РWC-170.<br>Для этого нужно ввести данные теста в следующем порядке:<br>• выбрать вид нагрузки ступенька/велоэргометр и ввести значения параметров нагрузки и<br>ЧСС, зарегистрированные в кнце первой и второй нагрузки;<br>• нажать кнопку "Сохранить". Появится экран с оценками значений Вашей физической<br>работоспособности и максимального потребления кислорода (МПК).<br>При нажатии на кнопку "Сохранить" эти результаты будут сохранены и использованы для<br>построения Профиля функциональных резервов.          |                                                                                                    |     |
| Программа поможет Вам рассчитать уровень Вашей физической работоспособности по<br>результатам выполненного Вами теста РWC-170.<br>Для этого нужно ввести данные теста в следующем порядке:<br>• выбрать вид нагрузки ступенька/велоэргометр и ввести значения параметров нагрузки и<br>ЧСС, зарегистрированные в кнце первой и второй нагрузки;<br>• нажать кнопку "Сохранить". Появится экран с оценками значений Вашей физической<br>работоспособности и максимального потребления кислорода (МПК).<br>При нажатии на кнопку "Сохранить" эти результаты будут сохранены и использованы для<br>построения Профиля функциональных резервов.          |                                                                                                    |     |
| Программа поможет Вам рассчитать уровень Вашей физической работоспособности по<br>результатам выполненного Вами теста РWC-170.<br>Для этого нужно ввести данные теста в следующем порядке:<br>• выбрать вид нагрузки ступенька/велоэргометр и ввести значения параметров нагрузки и<br>ЧСС, зарегистрированные в кнце первой и второй нагрузки;<br>• нажать кнопку "Сохранить". Появится экран с оценками значений Вашей физической<br>работоспособности и максимального потребления кислорода (МПК).<br>При нажатии на кнопку "Сохранить" эти результаты будут сохранены и использованы для<br>построения Профиля функциональных резервов.<br>Выход |                                                                                                    |     |
| Программа поможет Вам рассчитать уровень Вашей физической работоспособности по<br>результатам выполненного Вами теста РWC-170.<br>Для этого нужно ввести данные теста в следующем порядке:<br>- выбрать вид нагрузки ступенька/велоэргометр и ввести значения параметров нагрузки и<br>ЧСС, зарегистрированные в кнце первой и второй нагрузки;<br>- нажать кнопку "Сохранить". Появится экран с оценками значений Вашей физической<br>работоспособности и максимального потребления кислорода (МПК).<br>При нажатии на кнопку "Сохранить" эти результаты будут сохранены и использованы для<br>построения Профиля функциональных резервов.          |                                                                                                    |     |
| Для этого нужно ввести данные теста в следующем порядке:<br>- выбрать вид нагрузки ступенька/велоэргометр и ввести значения параметров нагрузки и<br>ЧСС, зарегистрированные в кнце первой и второй нагрузки;<br>- нажать кнопку "Сохранить". Появится экран с оценками значений Вашей физической<br>работоспособности и максимального потребления кислорода (МПК).<br>При нажатии на кнопку "Сохранить" эти результаты будут сохранены и использованы для<br>построения Профиля функциональных резервов.<br>                                                                                                    | Программа поможет Вам рассчитать уровень Вашей физической работоспособности по результатам выполненного Вами теста PWC-170.                     | 5   |
| <ul> <li>выбрать вид нагрузки ступенька/велоэргометр и ввести значения параметров нагрузки и UCC, зарегистрированные в кнце первой и второй нагрузки;</li> <li>нажать кнопку "Сохранить". Появится экран с оценками значений Вашей физической работоспособности и максимального потребления кислорода (МПК).</li> <li>При нажатии на кнопку "Сохранить" эти результаты будут сохранены и использованы для построения Профиля функциональных резервов.</li> </ul>                                                                                                    | Для этого нужно ввести данные теста в следующем порядке:                                                                                        |     |
| <ul> <li>нажать кнопку "Сохранить". Появится экран с оценками значений Вашей физической работоспособности и максимального потребления кислорода (МПК).</li> <li>При нажатии на кнопку "Сохранить" эти результаты будут сохранены и использованы для построения Профиля функциональных резервов.</li> </ul>                                                                                                    | - выбрать вид нагрузки ступенька/велоэргометр и ввести значения параметров нагрузки<br>ЧСС, зарегистрированные в кнце первой и второй нагрузки; | И   |
| При нажатии на кнопку "Сохранить" эти результаты будут сохранены и использованы для<br>построения Профиля функциональных резервов.<br>Выход<br>Далее                                                                                                    | - нажать кнопку "Сохранить". Появится экран с оценками значений Вашей физической работоспособности и максимального потребления кислорода (МПК). |     |
| Выход Далее                                                                                                    | При нажатии на кнопку "Сохранить" эти результаты будут сохранены и использованы дл<br>построения Профиля функциональных резервов.               | я   |
| Выход                                                                                                    |                                                                                                    |     |
| Выход Далее                                                                                                    |                                                                                                    |     |
| Выход Далее                                                                                                    |                                                                                                    |     |
| Выход Далее                                                                                                    |                                                                                                    |     |
| Выход Далее                                                                                                    |                                                                                                    |     |
| Выход Далее                                                                                                    |                                                                                                    |     |
| Выход Далее                                                                                                    |                                                                                                    |     |
|                                                                                                    | Выход                                                                                                    | ee  |
|                                                                                                    |                                                                                                    |     |

| -вид физическои нагрузки ——<br>Ступенька |                      | Велоэргометр  |
|------------------------------------------|----------------------|---------------|
| -Ступенька                               |                      |               |
| Скорость наступания                      |                      |               |
| при первой нагрузке                      | 20 F                 | аступаний/мин |
| при второй нагрузке                      | <u>30</u> +          | аступаний/мин |
| Высота ступеньки                         | do c                 | M             |
| Продолжительность ———                    |                      |               |
| первой нагрузки                          | З м                  | ИН            |
| второй нагрузки                          | З м                  | ин            |
| отдыха                                   | 2 м                  | ИН            |
| -Частота пульса                          |                      |               |
| в конце первой нагрузки                  | 120 y                | д/мин         |
| в конце второй нагрузки                  | 140 y                | д/мин         |
| данных РЖС-170                           | Рис. 2.9.2.          |               |
| WHCKON THE                               |                      |               |
| Аппаратно                                | програмныи комплекс  | SportTest     |
|                                          | Тест PWC170          |               |
| Ре:                                      | ультаты тестирования |               |
| га: 12.05.2017<br>О: Петров И.И.         |                      |               |
| п: Мужской                               |                      |               |
| араст: 34 лет                            |                      |               |
|                                          | Результаты           |               |
| Значение РWC170                          | <u>1872</u> к        | гм/мин        |
| Удельное значение РWC170 (на кг веса)    | 23.40 к              | гм/мин * кг   |
| Максимальное потребление кислорода (МПн  | .) [4422.40 N        | ил/мин        |
|                                          | 55.28 N              | ил/мин * кг   |
| хорооная производится вноств             |                      |               |
| Должная аэробная производительность      | (43.50 N             | ил/мин * кг   |

Рис. 2.9.3.

## 2.10. ТЕСТ ЦВЕТОВЫХ ВЫБОРОВ.

Тест цветовых выборов - это модифицированный российскими психологами 8-ми цветовой тест Люшера. Его выполнение начинается нажатием кнопки «Тест цветовых выборов» в окне «Выбор теста» (рис. 2.3.3). Появляется окно «Тест цветовых выборов» (рис. 2.10.1), содержащее инструкцию по выполнению теста. Для перехода к выполнению теста нужно нажать кнопку «Начать». Появится окно с цветовыми эталонами (рис. 2.10.2), для выбора очередного эталона по нему нужно щелкнуть мышкой.

| цветовых выборов                                                              |
|-------------------------------------------------------------------------------|
|                                                                               |
|                                                                               |
|                                                                               |
|                                                                               |
|                                                                               |
| Посмотрите на карточки в течение 1 минуты.                                    |
| Постарайтесь почувствовать, какой цвет в данный момент времени вызывает у Вас |
| наиболее приятное ощущение.                                                   |
| Уберите эту карточку и найдите наиболее приятный цвет среди оставшихся.       |
| Когда Вы это проделаете до конца, то Вам будут предъявлены те же карточки, но |
| расположенные по-другому.                                                     |
| Проделайте тест ещё раз, не заботясь о том, чтобы последовательность выбора   |
| совпадала с первоначальной.                                                   |
|                                                                               |
|                                                                               |
|                                                                               |

Выход

Печать Начать

#### Рис. 2.10.1.

После завершения первой серии выборов появится окно с напоминанием о необходимости повторного выбора (рис.2.10..3). По кнопке «Начать» откроется окно с цветовыми эталонами (рис. 2.8.2) для повторного выбора.

После завершения второй серии выборов откроется окно с результатами теста (рис. 2.10.4).

В окне результатов отображены на семафорных шкалах оценки тревожности, эмоциональной стабильности и стрессоустойчивости, причем зеленый цвет на шкале тревожности соответствует минимальной тревожности, на шкале эмоциональной стабильности – оптимальному уравновешенному эмоциональному состоянию, а на шкале стрессоустойчивости – сбалансированному ответу организма на имеющийся в данный момент стресс.

В нижней части экрана на панели «Порядок выбранных цветов» отображаются номера цветовых эталонов в той последовательности, которую предпочел обследуемый в первом и втором выборе. Эта информация является исходной для психолога, который имеет возможность интерпретировать результаты теста на основе модели ведущих индивидуально-типологических особенностей личности.

Результаты теста можно распечатать по кнопке «Печать», а для завершения теста – нажать кнопку «Выход».

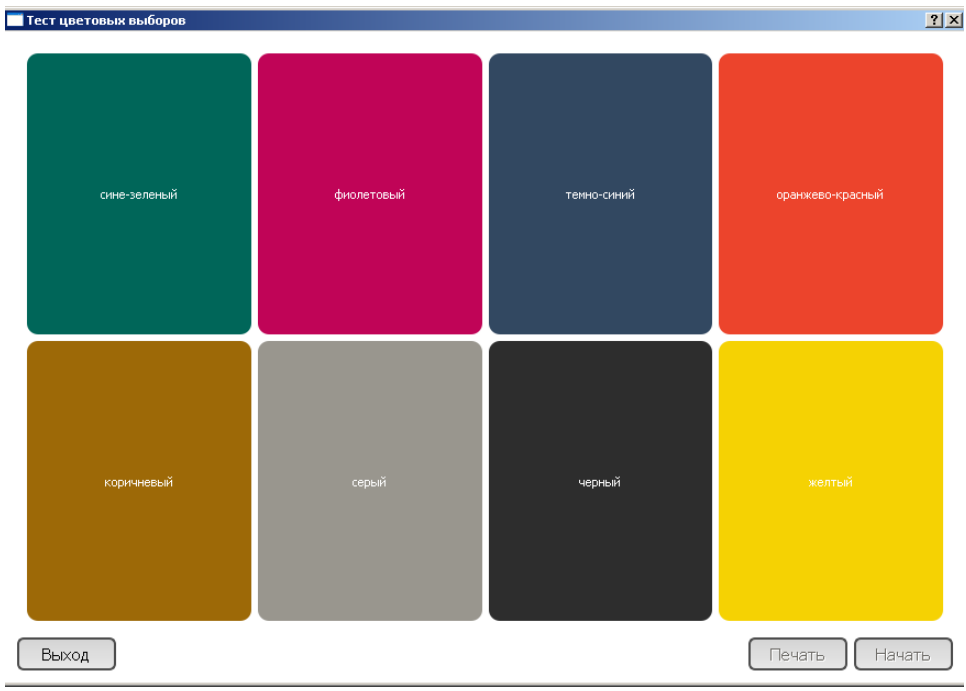

Рис. 2.10.2

Проделайте тест ещё раз, не заботясь о том, чтобы последовательность выбора совпадала с первоначальной.

Выход

🧮 Тест цветовых выборов

Печать Начать

? ×

Рис. 2.10.3.

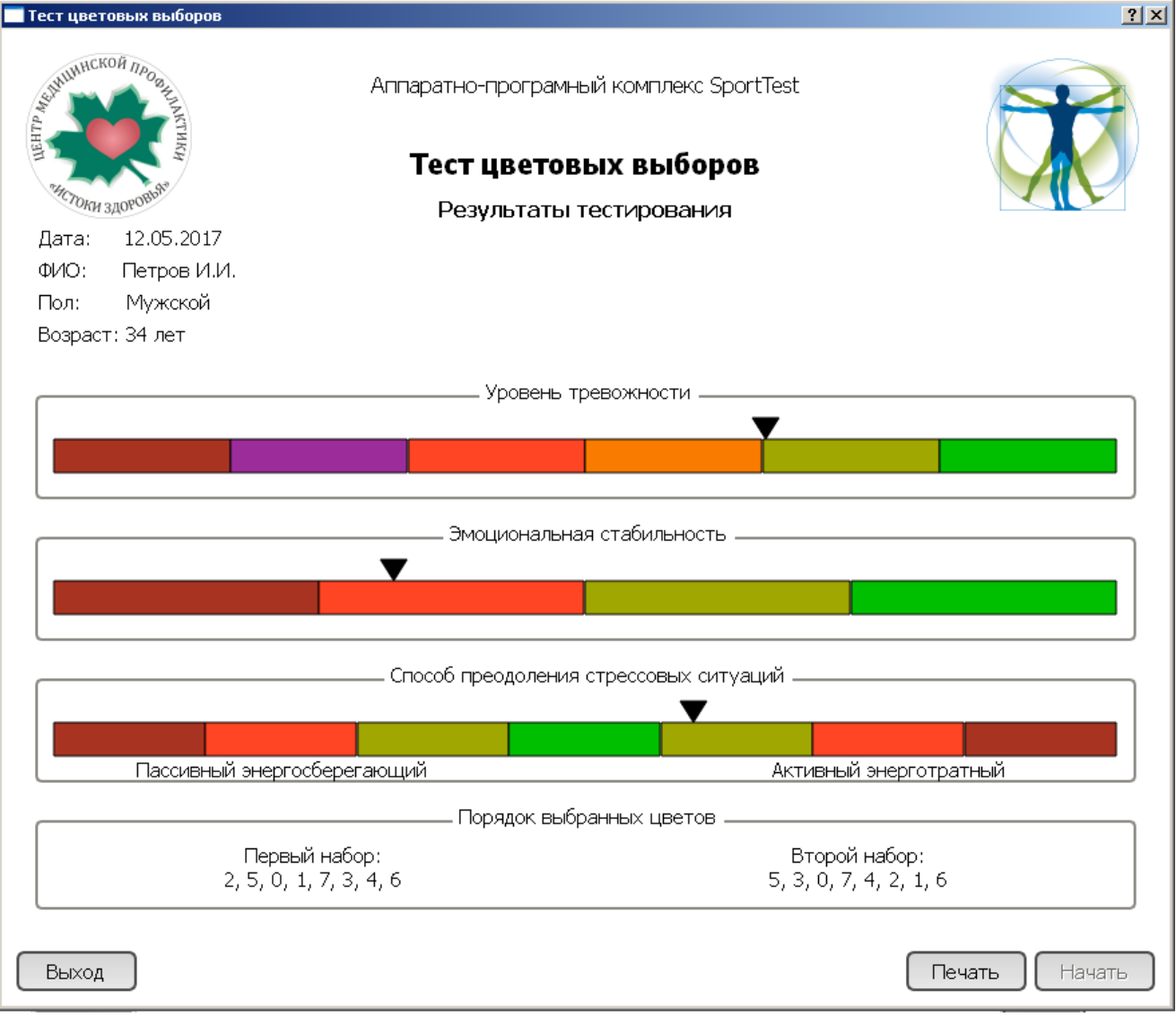

Рис. 2.10.4

## 2.11. ТЕСТ ТРЕВОЖНОСТИ.

Это классический тест тревожности по Спилбергеру. Для его выполнения нажимается кнопка «Тест тревожности» в окне «Выбор теста» (рис. 2.3.3). Появляется окно «Тест тревожности» (рис. 2.11.1), содержащее инструкцию по выполнению теста. Для перехода к выполнению теста нужно нажать кнопку «Начать».

| Тест тревожности                                                                                                    |
|----------------------------------------------------------------------------------------------------|
|                                                                                                    |
|                                                                                                    |
|                                                                                                    |
|                                                                                                    |
|                                                                                                    |
|                                                                                                    |
|                                                                                                    |
|                                                                                                    |
| Тест тревожности                                                                                                    |
| Тест является надежным информативным средством самооценки уровня ситуативной тревожности<br>(тревожности как состояния в данный момент) и личностной тревожности (тревожности как устойчивой<br>характеристики человека). |
| Вам будут предложены 40 вопросов с четырьмя вариантами ответов на них, из которых нужно выбрать вариант, наиболее точно отражающий Ваше состояние.                                                                        |
|                                                                                                    |
|                                                                                                    |
|                                                                                                    |
|                                                                                                    |
|                                                                                                    |
|                                                                                                    |
|                                                                                                    |
| Выход Печать Назад Далее Готово                                                                                                    |

#### Рис. 2.11.1.

Откроется окно «Тест тревожности» (рис. 2.11.2). Первые 20 вопросов выявляют состояние в данный момент времени, оцениваемое по шкале «ситуативная тревожность». По их завершении предлагаются следующие 20 вопросов, выявляющих уровень личностной тревожности и оцениваемый по шкале «личностная тревожность». После ответа на все 40 вопросов для перехода в окно результатов нужно нажать кнопку «Готово» (рис. 2.11.3)

В окне результатов теста тревожности отображены оценки ситуативной и личностной тревожности на соответствующих семафорных шкалах. Диапазоны шкал зеленого цвета обозначают низкий уровень тревожности, желтого – средний, а красного – высокий уровень тревожности. Результаты теста могут быть отпечатаны. Для возврата в окно «Выбор теста» нужно нажать кнопку «Выход».

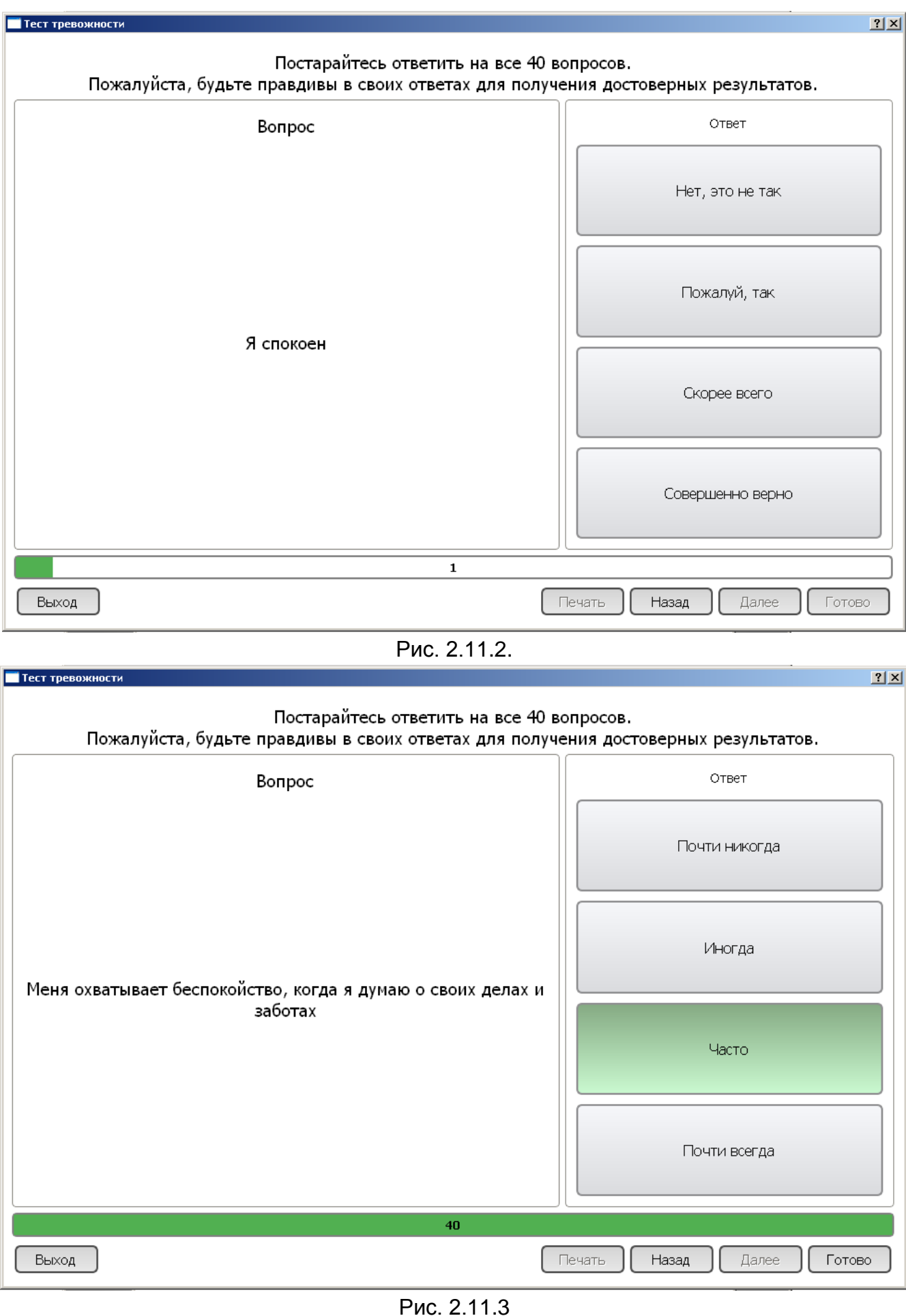

| Тест тревожности                |                                         | <u>? ×</u>   |
|---------------------------------|-----------------------------------------|--------------|
| ALL MULHICKOF NPOS              | Аппаратно-програмный комплекс SportTest |              |
|                                 | Тест тревожности                        |              |
| <sup>8</sup> ИСТОКИ ЗДОРОВЪЯН   | Результаты тестирования                 |              |
| Дата: 12.05.2017                |                                         |              |
| ФИО: Петров И.И.                |                                         |              |
| Пол: Мужской<br>Возраст: 24 вот |                                         |              |
| Dospaci; 54 лет                 | Уровень ситуативной тревожности         |              |
|                                 |                                         |              |
|                                 |                                         |              |
|                                 |                                         |              |
|                                 | Уровень личностной тревожности          |              |
|                                 | . ▼ .                                   |              |
|                                 |                                         |              |
|                                 |                                         |              |
|                                 |                                         |              |
|                                 |                                         |              |
|                                 |                                         |              |
|                                 |                                         |              |
| Выход                           | Печать Назад                            | Далее Готово |
|                                 |                                         |              |

Рис. 2.11.4

## 2.12. ТЕСТ НЕСПЕЦИФИЧЕСКОГО ЗВЕНА АДАПТАЦИИ.

Психофизиологический тест неспецифического звена адаптации позволяет неинвазивным способом грубо оценить уровень резистентности организма к воздействиям разной физической природы и интенсивности, который более точно определяется с помощью анализа лейкоцитарной формулы крови.

Для начала работы с тестом нужно нажать кнопку «Тест неспецифического звена адаптации» в окне «Выбор теста» (рис. 2.3.3), откроется окно «Тест неспецифического звена адаптации» (рис. 2.12.1) с инструкцией по выполнению.

| 🗖 Тест неспецифического звена адаптации                                                                                                    | l × |
|----------------------------------------------------------------------------------------------------|-----|
|                                                                                                    |     |
|                                                                                                    |     |
|                                                                                                    |     |
|                                                                                                    |     |
|                                                                                                    |     |
|                                                                                                    |     |
|                                                                                                    |     |
|                                                                                                    |     |
| Тест неспецифического звена адаптации                                                                                                    |     |
| Этот тест позволяет охарактеризовать текущий уровень функционирования неспецифического звена<br>адаптации Вашего организма к всевозможным внешним и внутренним воздействиям. |     |
|                                                                                                    |     |
| В процессе тестирования Вам будет предложено оценить свое состояние по 10 характеристикам, выбирая                                                                           |     |
| для каждои из них один из семи вариантов ответа.                                                                                                    |     |
| Постарайтесь как можно точнее сопоставить своё состояние с предлагаемыми формулировками - они<br>построены так, чтобы разграничить значимые различия в Вашем состоянии.      |     |
| Следав свой выбор, переходите к сдедующей характеристике.                                                                                                    |     |
|                                                                                                    |     |
|                                                                                                    |     |
|                                                                                                    |     |
|                                                                                                    |     |
|                                                                                                    |     |
|                                                                                                    |     |
|                                                                                                    |     |
|                                                                                                    |     |
| Выход Печать Назад Далее Готово                                                                                                    | כ   |
|                                                                                                    |     |

Рис. 2.12.1.

После ознакомления с инструкцией и нажатия кнопки «Далее» откроется окно «» с списком альтернативных ответов на один из 10-ти вопросов (рис. 2.10.2).

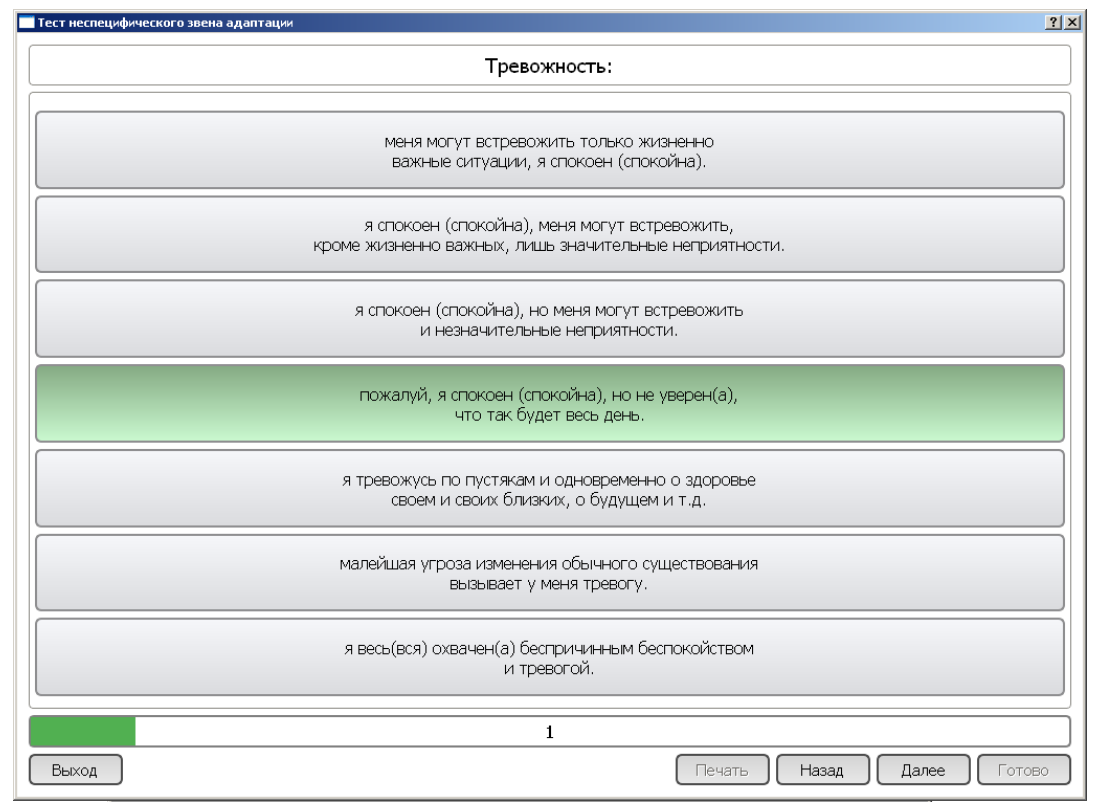

Рис.2.12.2.

| Тест неспецифического звена адаптации                                |
|----------------------------------------------------------------------|
| Активность:                                                          |
|                                                                      |
| абсолютно ничего не хочу делать, только<br>бы оставили меня в покое. |
| за дело браться не хочу, но развлечься не против.                    |
| работать могу, но совсем без желания,<br>только по необходимости.    |
| особого желания нет, но работать могу.                               |
| пожалуй, есть желание что-то делать.                                 |
| работать хочется.                                                    |
| у меня жажда деятельности.                                           |
| 10                                                                   |
| Выход Печать Назад Далее Готово                                      |

Рис.2.12.3.

| 🥅 Тест неспецифического звена ад                                        | аптации                                                                                                    |
|-------------------------------------------------------------------------|----------------------------------------------------------------------------------------------------|
| SULULINCKOA MAGONINKI                                                   | Аппаратно-програмный комплекс SportTest<br><b>Тест неспецифического звена адаптации</b><br>Результаты тестирования |
| Дата: 12.05.2017<br>ФИО: Петров И.И.<br>Пол: Мужской<br>Возраст: 34 лет |                                                                                                    |
| Уровень реактивности:<br>Тип адапационной реакции:                      | Низкий уровень реактивности<br>Спокойная активация<br>Уровень резистентности организма к факторам воздействия<br>  |
|                                                                         | 20000000                                                                                                    |
| Скорее все                                                              | заключение<br>го – донозологическое состояние, но возможна и предболезнь, а у некоторых – легкая болезнь           |
| Выход                                                                   | Печать Назад Далее Готово                                                                                          |
|                                                                         | Рис.2.12.4.                                                                                                    |

#### 2.13. Индивидуально-типологический опросник.

Методика ИТО выявляет базовые характеристики личности и позволяет судить о преобладающих наклонностях, стиле межличностного общения и о степени социальнопсихологической адаптированности обследуемого лица.

Всестороннее исследование личностных свойств предполагает выявление преобладающих качеств, которые, будучи заложенными от природы и получив дальнейшее развитие в процессе образования и воспитания, органичны для индивида и реализуются в деятельности спонтанно, без принуждения и насилия.

Количественные показатели методики позволяют определить устойчивые профессионально важные черты, деловые качества индивида, а также отграничить нормальную, уравновешенную личность от акцентуированной и дезадаптированной. ИТДО незаменим в работе школьного психолога - способствуя дифференцированному выбору воспитательных мер и ранней профориентации подростков.

Методика предназначена для специалистов, работающих в сфере управления персоналом, в профориентации, в образовании, а также для врачей и психологов - при оценке степени адаптированности и базисных свойств личности.

Для перехода к выполнению теста нужно нажать кнопку «Индивидуальнотипологический опросник». Откроется окно с инструкцией по выполнению теста (Рис.2.13.1).

| Индивидуально-типологический опросник                                                                                  |
|----------------------------------------------------------------------------------------------------|
| Опросник ИТО (взрослый)                                                                                                |
|                                                                                                    |
| Прочитав каждое утверждение, нажмите кнопку «ВЕРНО», если согласны с утверждением, или «НЕВЕРНО», если не<br>согласны. |
|                                                                                                    |
| Выход Печать Назад Далее Готово                                                                                        |

РИС. 2.13.1.

При нажатии кнопки «Далее» в окне рис. 2.13.1 откроется окно теста для выбора ответа на очередной вопрос.

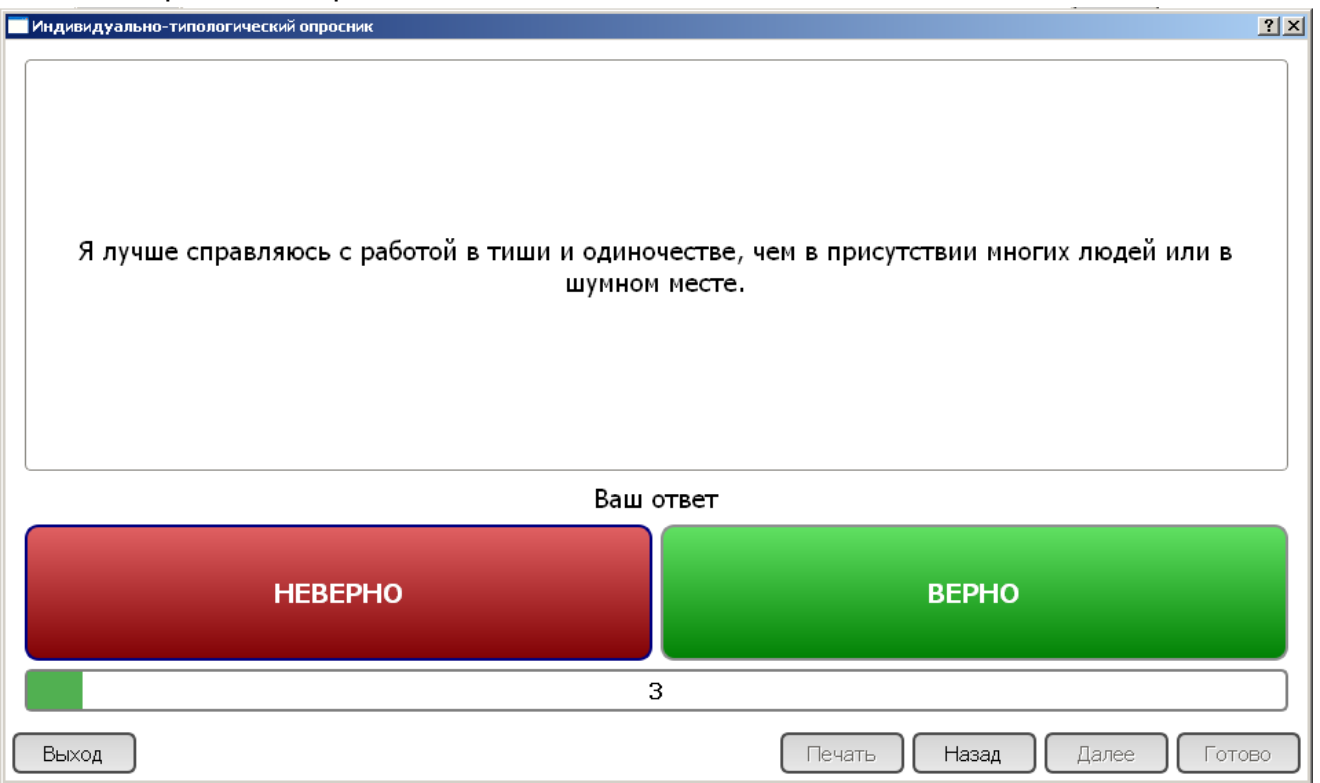

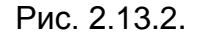

После ответа на все вопросы (91) в окне активизируется кнопка «Готово», при нажатии на которую откроется окно результатов теста (рис. 2.11.3). Если оценка характеристики «Ложь» превышает 5 баллов, достоверность данных снижается в связи с выраженным стремлением обследуемого показать себя в лучшем свете и не раскрываться полностью; если по шкале «аггравация» (подчеркивание проблем) - более 7-ми баллов, есть основания полагать, что обследуемый стремился подчеркнуть негативные стороны своего характера или речь идет о тенденции к акцентированию имеющихся проблем.

Полноценную интерпретацию результатов теста ИТО должен давать психолог или специалист по профотбору.

Для завершения теста нужно нажать кнопку «Выход».

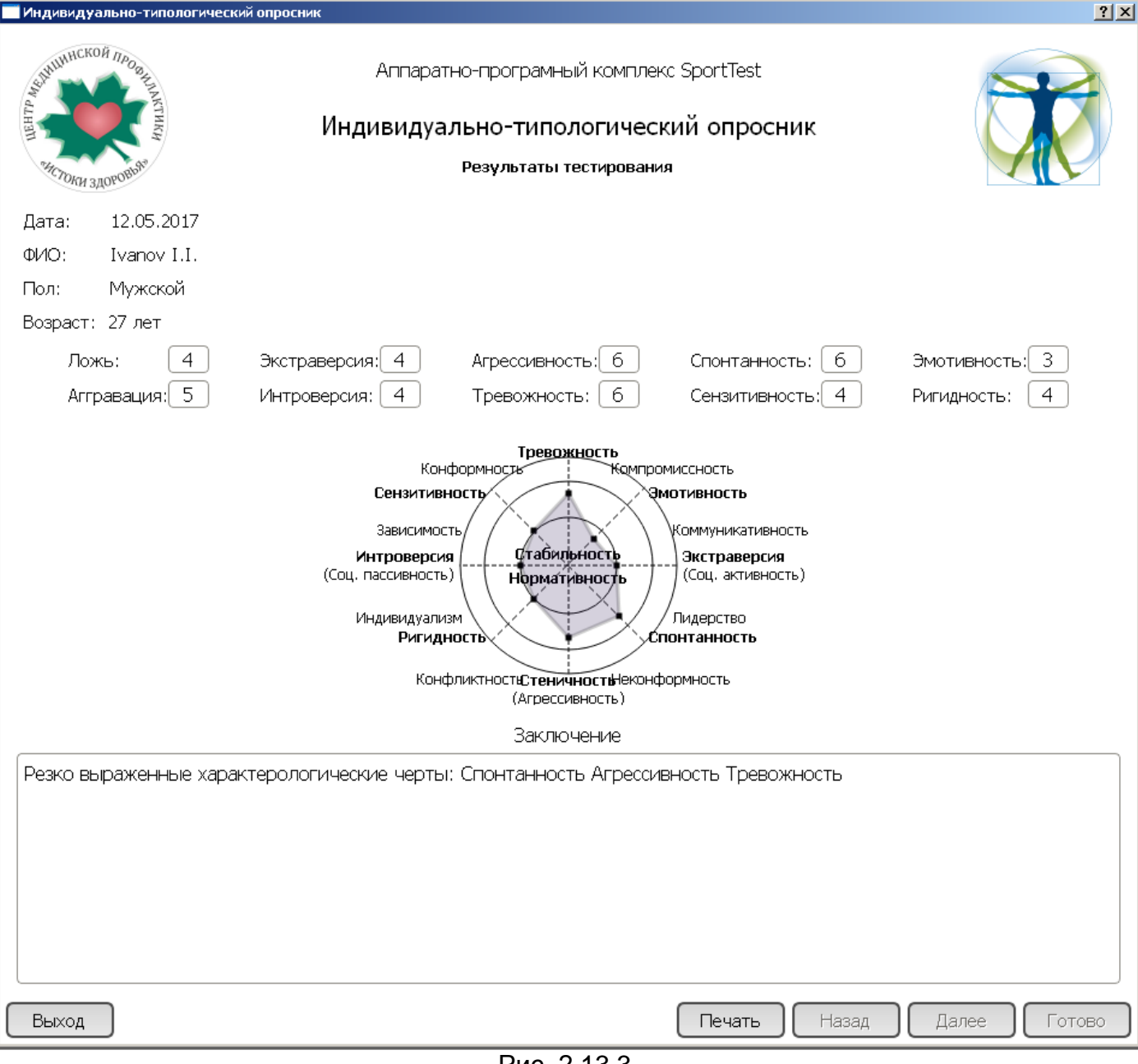

Рис. 2.13.3.

# 2.14. Показатели, вычисляемые по измеряемым параметрам антропометрии и функционального состояния (АП СК, ДП, ВИК, ДЧСС, УИССС).

Для оценки функциональных резервов сердечно-сосудистой системы широко используется так называемое «двойное произведение» (ДП), вычисляемое по формуле:

ДП = (ЧСС x АДсист)/100 (мм рт.ст. \* уд/мин),

где ЧСС – частота сердечных сокращений, АДсист – систолическое АД.

Если ДП <=69, то уровень функциональных резервов ССС - высокий,

если 70 <= ДП <=84 - выше среднего,

если 85 <= ДП <=94 - средний,

если 95 <= ДП <=110 - ниже среднего,

если 111 <= ДП – низкий.

Для оценки уровня функционирования системы кровообращения и определения ее адаптационного потенциала вычисляется так называемый индекс функциональных изменений (ИФИ). ИФИ определяется в условных единицах-баллах, для его вычисления требуются лишь данные о частоте сердечных сокращений (ЧСС), артериальном давлении (САД - систолическое, ДАД - диастолическое), росте (Р), массе тела (МТ) и возрасте (В):

ИФИ = 0,011ЧСС + 0,014САД + 0,008ДАД + 0,014В + 0,009МТ - 0,009Р - 0,27

В зависимости от величины ИФИ адаптационный потенциал системы кровообращения (АП СК) оценивается в терминах адаптационной теории здоровья как «удовлетворительный (удовлетворительная адаптация)», «напряженный (напряжение механизмов адаптации)», «неудовлетворительный (неудовлетворительная адаптация)», «критический (срыв адаптации)».

Оценка АП СК, преобразованная в относительную форму для агрегации с другими оценками, отображена в Профиле функциональных резервов организма как элемент оценки адаптационных функциональных резервов.

К числу достаточно распространенных методов контроля изменения вегетативного баланса относится вычисление вегетативного индекса Кердо (ВИК) по формуле:

#### ВИК =(1 -ЧСС/ДАД)\*100,

где ЧСС – частота пульса, ДАД - диастолическое артериальное давление.

Положительные значения означают сдвиг вегетативного тонуса сторону в симпатического преобладания, отрицательные – в сторону парасимпатического. При этом «характерными чертами симпатикотонии являются преобладание процессов диссимиляции, экстравертированность, относительно бо́льшая активность, т.е. эрготропия», парасимпатикотонии являются «характерными чертами возрастание ассимиляции, снижение активности, интровертированность, т.е. трофотропия».

Значение ВИК и оценка вегетативного баланса отображаются в Профиле отдельной строкой.

Высокоинформативной характеристикой физических резервов организма является ЧСС в покое, если оценивать ее относительно должной ЧСС (ДЧСС), определяемой биологами с достаточной точностью для всех теплокровных животных по формуле:

где Р – рост в см, В – масса тела в кг.

Для человека без специфических нарушений регуляции сердечного ритма можно утверждать, что если ЧСС близка к ДЧСС± 5%, (что определяется как нормотония), то его функциональные физические резервы, характеризуемые степенью экономизации кровообращения – средние. Если ЧСС лежит в диапазоне (0,85 – 0,95) ДЧСС (брадикардия), то резервы выше средних, а если ЧСС<0,85 ДЧСС – высокие. Если ЧСС лежит в диапазоне (1,05 – 1,15) ДЧСС (тахикардия), то резервы ниже средних, а если ЧСС – низкие.

Оценка уровня испытываемого сердечно-сосудистого стресса, или, для краткости, уровня стресса (УС), вычисляется по формуле:

где В – масса тела (кг), ЧСС – текущая ЧСС (уд/мин),

ПАД – пульсовое артериальное давление (мм рт. ст.)

Оценка УС позволяет проверить, насколько состояние обследуемого в момент тестирования соответствует состоянию покоя (если УС менее 1,5, то сердечно-сосудистый стресс практически отсутствует, если УС от 1,5 до 2,0 – то наблюдается умеренный сердечно-сосудистый стресс, если УС более 2.0 – выраженный сердечно-сосудистый стресс). При наличии выраженного стресса измерение ЧСС и АД рекомендуется повторить в более спокойном состоянии, а при умеренном стрессе следует относиться к результатам этих измерений с некоторой осторожностью.

#### 2.15. ПРОФИЛЬ ФУНКЦИОНАЛЬНЫХ РЕЗЕРВОВ ОРГАНИЗМА.

После завершения предусмотренных тестов и измерений можно построить комплексную оценку функциональных резервов организма (профиль функциональных резервов). При нажатии на кнопку «Профиль функциональных резервов» вначале появляется окно «Выбор даты обследования» (рис. 2.15.1) для настройки диапазона дат, в котором будут отображены результаты тестирования.

В этом окне крестиком помечены тесты, по которым на ту или иную дату имеются результаты. Для отображения в Профиле полноценной динамики целесообразно выполнять тестирование с постоянным набором тестов, так динамика по тесту формируется только при наличии результатов этого теста на обе выбранные даты.

Для задания даты первого обследования, более раннего по времени, следует выделить соответствующую строку, а затем нажать кнопку «Задать». Для задания даты второго обследования достаточно выделить соответствующую строку и затем нажать ОК. Откроется окно «Профиль функциональных резервов» (рис. 2.15.2).

Оценки значений измеряемых параметров отображены в верхней части окна, ниже расположено графическое отображение профиля функциональных резервов организма с динамикой по выбранным датам.

Ниже в таблице «Интегральная оценка резервов организма» оценки по отдельным тестам сгруппированы в 3 группы: физические резервы – по тесту сенсорно-моторной реакции и по «двойному произведению», психические резервы по тесту цветовых выборов и тесту тревожности, адаптационные резервы – по адаптационному потенциалу ССС и тесту неспецифического звена адаптации. Путем агрегации этих трех групп по специальному нелинейному алгоритму строится «Интегральная оценка резервов организма». По этим группам (компонентам функциональных резервов) отображается динамика по выбранным датам. Профиль можно Сохранить (кнопка «Сохранить в PDF»), для выхода имеются кнопки «Выход» и «ОК».

| Дата      | CMP | тцв | TT | TA | ИТО | PWC-170 | впм |
|-----------|-----|-----|----|----|-----|---------|-----|
| 1.05.2017 | +   | +   | +  | +  |     | +       | +   |
| 2.05.2017 | +   | +   | +  | +  | +   | +       | +   |
|           |     |     |    |    |     |         |     |
|           |     |     |    |    |     |         |     |
|           |     |     |    |    |     |         |     |
|           |     |     |    |    |     |         |     |
|           |     |     |    |    |     |         |     |
|           |     |     |    |    |     |         |     |
|           |     |     |    |    |     |         |     |
|           |     |     |    |    |     |         |     |
|           |     |     |    |    |     |         |     |
|           |     |     |    |    |     |         |     |
|           |     |     |    |    |     |         |     |
|           |     |     |    |    |     |         |     |
|           |     |     |    |    |     |         |     |

Рис. 2.15.1.

| чининское поор на станку<br>чининское поор на станку<br>чининское поор на ст | Аппаратн<br>с профилем фу                                               | ю-програмный комплеко<br>Заключение<br>инкциональных резе<br>12.05.2017 | c SportTest<br>рвов организма                        |                           |  |
|----------------------------------------------------------------------------------------------------|-------------------------------------------------------------------------|-------------------------------------------------------------------------|------------------------------------------------------|---------------------------|--|
| ФИО Петров И.И.                                                                                                    |                                                                         |                                                                         |                                                      |                           |  |
| Пол мужской                                                                                                    |                                                                         |                                                                         |                                                      |                           |  |
| Возраст 34 лет                                                                                                    |                                                                         |                                                                         |                                                      |                           |  |
|                                                                                                    | Оценка показат                                                          | елей функциональных ре:                                                 | зервов организма                                     |                           |  |
| Poct:                                                                                                    | 180 cr                                                                  | и<br>Норма                                                              |                                                      |                           |  |
| вес:<br>Артериальное давлени                                                                                                    | e: 110 / 7                                                              | 70 оптимальное                                                          |                                                      |                           |  |
| ЧСС в покое:                                                                                                    | 60 уд./м                                                                | иин нормотония                                                          |                                                      |                           |  |
| Вегетативный индекс К                                                                                                    | Сердо: 14 %                                                             | <ul> <li>вегетативный бал.</li> <li>равновесие проце</li> </ul>         | анс, нормальная активное<br>ссов ассимиляции и лисси | сть, примерное<br>миляции |  |
| Оценка МПК по форму<br>ФМА:                                                                                                    | ле Джексона 55 мл/ми                                                    | н/кг высокая<br>доминирует левое                                        | : полушарие                                          |                           |  |
| Функциональные                                                                                                    | 85 %                                                                    |                                                                         |                                                      | 11.05.2017                |  |
| резервы<br>ССС                                                                                                    | 85 %                                                                    |                                                                         |                                                      | 12.05.2017                |  |
| Аэробная                                                                                                    | 61 %                                                                    |                                                                         |                                                      | 11.05.2017                |  |
| работоспособность                                                                                                    | 80 %                                                                    |                                                                         |                                                      | 12.05.2017                |  |
| Функциональные                                                                                                    | 95 %                                                                    |                                                                         |                                                      | 11.05.2017                |  |
| ЦНС                                                                                                    | 75 %                                                                    |                                                                         |                                                      | 12.05.2017                |  |
| Ситуативная                                                                                                    | 70 %                                                                    |                                                                         |                                                      | 11.05.2017                |  |
| тревожность                                                                                                    | 56 %                                                                    |                                                                         |                                                      | 12.05.2017                |  |
| Стрессо-                                                                                                    | 95 %                                                                    |                                                                         |                                                      | 11.05.2017                |  |
| устойчивость                                                                                                    | 95 %                                                                    |                                                                         |                                                      | 12.05.2017                |  |
| Адаптационный                                                                                                    | 01.04                                                                   |                                                                         |                                                      |                           |  |
| потенциал                                                                                                    | 81 %                                                                    |                                                                         |                                                      | 12.05.2017                |  |
|                                                                                                    |                                                                         |                                                                         |                                                      |                           |  |
| Активность<br>регуляторных                                                                                                    | 90 %                                                                    |                                                                         |                                                      | 11.05.2017                |  |
| систем                                                                                                    | 40 %                                                                    |                                                                         |                                                      | 12.05.2017                |  |
| Уровень                                                                                                    | 95 %                                                                    |                                                                         |                                                      | 11.05.2017                |  |
| резистентности                                                                                                    | 41 %                                                                    |                                                                         |                                                      | 12.05.2017                |  |
|                                                                                                    | 0% 2<br>Интегральн                                                      | 0% 40%<br>ая оценка функциональні                                       | 60% 80% 1<br>ых резервов                             | 00%                       |  |
| Показатель                                                                                                    |                                                                         | Первое обследование                                                     | Второе обследование                                  | Динамика                  |  |
| Функциональные резервы организма                                                                                                    |                                                                         | 81.7 %                                                                  | 56.7 %                                               | -25.0 %                   |  |
| Физические резервы                                                                                                    |                                                                         | 77.8 %                                                                  | 80.1 %                                               | 2.3 %                     |  |
| Психические резервы                                                                                                    |                                                                         | 79.6 %                                                                  | 50.4 %                                               | -29.2 %                   |  |
| Адаптацион                                                                                                    | ные резервы                                                             | 88.4 %                                                                  | 48.6 %                                               | -39.8 %                   |  |
| Индивидуально-типоло<br>Резко выраженные хар<br>Умеренно выраженные                                                                                                    | гический опросник:<br>рактерологические черты<br>характерологические че | : Агрессивность Ригиднос<br>ерты: Экстраверсия Спонт                    | сть Сензитивность Эмотив<br>ганность Интроверсия     | зность                    |  |
|                                                                                                    |                                                                         |                                                                         |                                                      | <b>`</b> _                |  |

01.01

#### Рис. 2.15.2.

Текстовое заключение об индивидуально-типовых особенностях обследуемого отображается в отдельном редактируемом поле в нижней части профиля. Специалистпсихолог может на основании количественных результатов теста ИТО уточнить и дополнить личностный профиль обследуемого, дать необходимые рекомендации.

#### 2.16. Заключение с рекомендациями.

Помимо автоматически формируемого Профиля функциональных резервов. позволяющего оценить результаты тестирования в целом, формируется Заключение с рекомендациями, учитывающее не только результаты тестирования, но и особенности факторов окружения, вызывающих излишнее напряжение механизмов адаптации. Комплексная оценка результатов тестирования и интенсивности факторов окружения (и стиля жизни) позволяет специалисту правильно определить факторы риска и сформировать рекомендации по их уменьшению.

Для формирования документа «Заключение с рекомендациями» нужно нажать на кнопку «Заключение с рекомендациями».

В верхней части Заключения мелким шрифтом кратко поясняется суть используемого подхода к предупреждению заболеваний или снижению трудоспособности.

В разделе 1 Заключения приводится обобщенная интерпретация результатов тестирования с предполагаемыми слабыми звеньями функциональных резервов. Специалист на основании всей информации об обследуемом может конкретизировать, какое звено по его мнению – самое слабое.

В разделе 2 приводятся сведения по анамнезу и стилю жизни обследуемого, позволяющие специалисту оценить, какие из факторов окружения влияют на организм наиболее негативно, то есть, являются факторами риска.

В разделе 3 специалистом конкретизируется состав наиболее значимых факторов риска.

В разделах 4 и 5 специалисту предоставляется возможность сформулировать индивидуальные рекомендации по немедицинским средствам уменьшения факторов риска путем коррекции стиля жизни и увеличению функциональных резервов организма.

В нижней части Заключения обследуемому (при наличии хронических заболеваний) рекомендуется согласовать назначения разделов 4 и 5 со своим лечащим врачом.

#### ООО Центр медицинской профилактики «Истоки здоровья»

тел. +7 (4912) 24-74-37, www.breath.ru, E-mail: contact@breath.ru

#### Заключение по результатам обследования и рекомендации.

При чтении «Заключения» следует учитывать, что количественные оценки функциональных резервов организма индивида, основанные на среднепопуляционных нормах, являются приближенными. Низкие оценки говорят либо о недостаточном развитии соответствующих функций (по причине врожденных отклонений или нетренированности), либо о наличии слишком сильных воздействий, вызывающих чрезмерно напряженное функционирование организма. Поэтому главная цель данного обследования – на основании сопоставления имеющихся функциональные резервов и условий существования организма выбрать наиболее целесообразные способы повышения функциональных резервов или уменьшения негативных воздействий на организм. Речь идет не о выявлении конкретных заболеваний и рекомендациях по их лечению, а о предупреждении заболеваний путем повышения резервов организма и устранения неблагоприятных факторов.

#### Петров И.И.

Дата обследования: 12.05.2017

#### 1. Интерпретация результатов тестирования:

- Сердечно-сосудистый стресс незначительный
- Функциональные резервы ССС высокий
- МПК высокая
- Функциональные резервы ЦНС выше среднего
- Психоэмоциональное состояние умеренно напряженное
- Адаптационный потенциал ССС высокий
- Интегральная оценка резервов средняя. Слабое звено: физические/психические/адаптационные резервы

#### Анамнез и факторы окружения:

- Хронические болезни опорно-двигательного аппарата
- Уровень трудовой физической активности тяжелый физический труд
- Уровень физической активности Умеренная физическая активность более 1 часа в неделю.
- Продолжительность рабочей смены 8 часов в день, смена 2
- Сон достаточный (8 часов)
- Отдых или физкультура по 0.5 часа в течение дня 3 раза
- Воскресный отдых недостаточный
- Отпуск за городом
- Вес дефицит
- Питание существенный избыток по некоторым нутриентам
- Вредные привычки: увлечение ПК избыток; увлечение ТВ избыток; курение нет; употребление алкоголя - редко;
- Психоэмоциональное напряжение среднее
- Профессиональные факторы вредности Оптимальные условия труда (1 класс)

#### Факторы риска:

 Из имеющихся факторов риска наиболее значимы: избыток веса / гиподинамия / недостаток отдыха / недостаток свежего воздуха / перекосы в питании / физические перегрузки / психические перегрузки / вредные привычки / производственная вредность.

Рис. 2.16.1.

Сохранить в PDF) (Выход без сохранения)

На рис. 2.16.2 представлен открытый для просмотра файл в формате pdf с сохраненным Заключением.

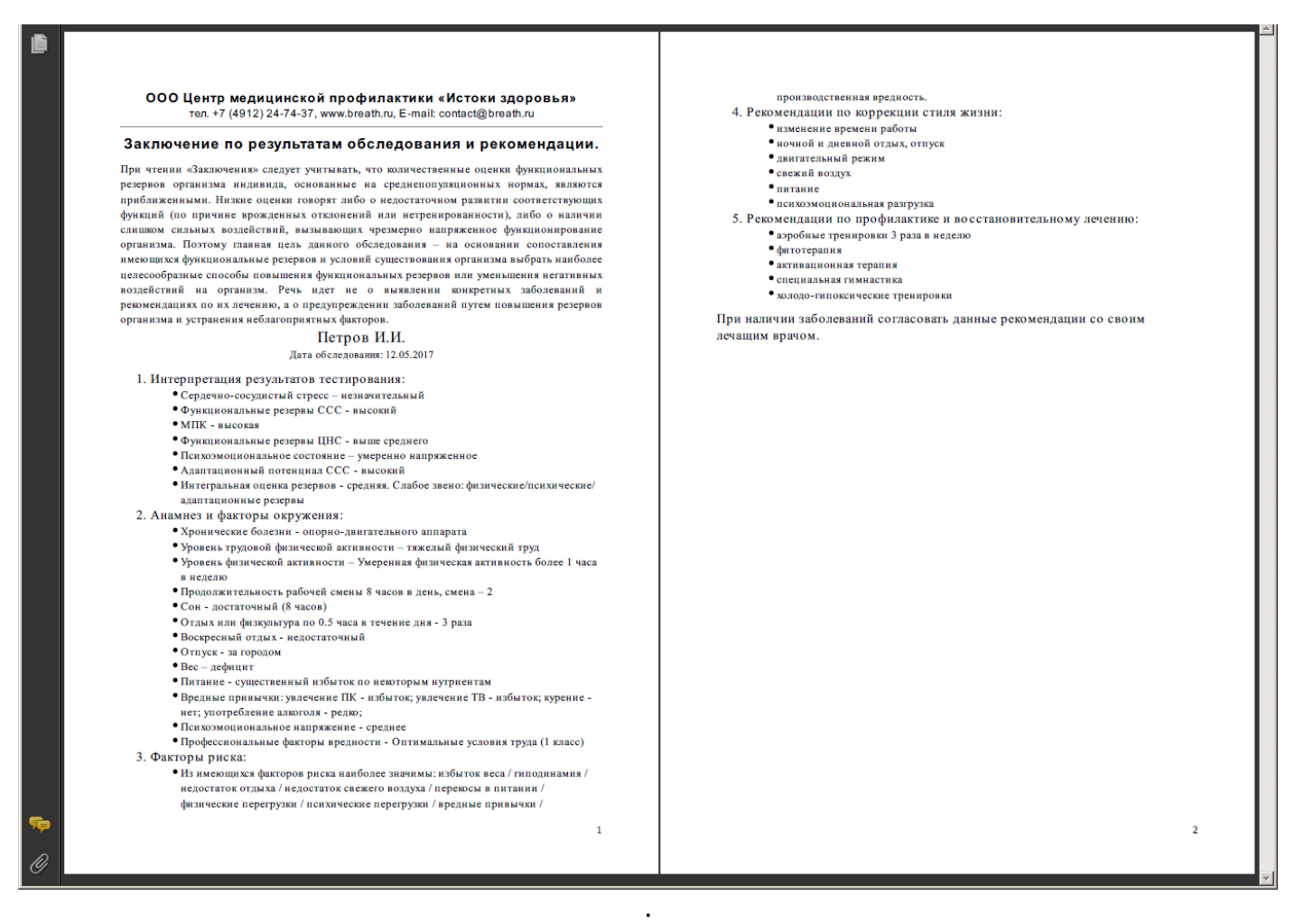

Рис. 2.16.2.

# Часть 3

#### Заключение.

В заключение еще раз напоминаем пользователю, что для эффективного использования программного комплекса SportTest необходимо четко представлять цели тестирования для конкретного контингента лиц и решаемых задач, планировать порядок тестирования и тщательно выполнять каждый тест, стремясь получить достоверные результаты. Для получения достоверных результатов теста (особенно при однократно скриннинговом обследовании) нужно глубоко понять суть теста, примерно представлять, какие результаты должны быть у конкретного человека, внимательно наблюдать за выполнением теста, чтобы при обнаружении резкого отличия результата от ожидаемого или при фиксации значимых отклонений от порядка выполнения теста подсказать обследуемому, на что нужно обратить внимание при повторном выполнении теста. Только после нескольких попыток и отсутствии видимых нарушений при выполнении теста, можно считать, что устойчивые результаты теста характеризуют индивидуальные особенности обследуемого.

Скриннинг позволяет из всей массы обследуемых отсеять лиц с очень низкими функциональными резервами, попадающих в «группу риска», и всех их направить на дополнительное обследование.

Мониторинг одних и тех же лиц позволяет оценить влияние негативных и позитивных факторов на организм данного человека, например, влияние целенаправленных тренировок на повышение функциональной подготовленности спортсменов или влияние недостаточного отдыха и восстановления на работоспособность человека. При наличии длительных наблюдений можно достаточно глубоко понять индивидуальные особенности человека, сформировать его индивидуальные нормы, использование которых позволит более точно оценивать его текущее состояние и прогнозировать его состояние в той или иной ситуации.

Опыт применения подобных программных средств в рамках задач управления функциональным состоянием человека подтверждает, что при грамотном их использовании эффективность управления существенно повышается.